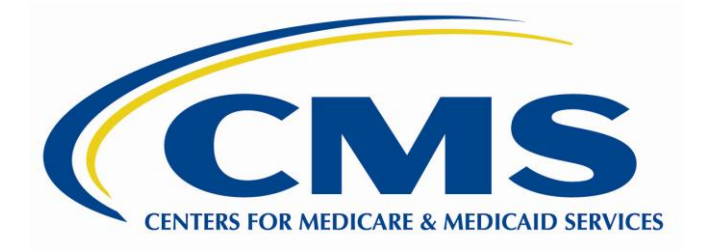

# **CMS PERM—PETT 2.0 Web Application Project**

User Guide Documentation

May 13, 2012

# **Table of Contents**

| 1.0                                | Introduction                                                                                                    | 1                                                                                                    |
|------------------------------------|----------------------------------------------------------------------------------------------------|----------------------------------------------------------------------------------------------------|
| 2.0                                | User Registration and Login                                                                                                    | 1                                                                                                    |
|                                    | 2.1 Login Screen                                                                                                    | 1                                                                                                    |
|                                    | 2.2 Registration                                                                                                    | 2                                                                                                    |
|                                    | 2.3 Password Retrieval Feature                                                                                                    | 3                                                                                                    |
| 3.0                                | General System Areas and Features                                                                                                    | 4                                                                                                    |
|                                    | 3.1 System Navigation and Getting Around                                                                                                    | 4                                                                                                    |
|                                    | 3.2 Main Dashboard                                                                                                    | 5                                                                                                    |
|                                    | 3.3 Manage My Account                                                                                                    | 6                                                                                                    |
|                                    | 3.4 Help                                                                                                    | 6                                                                                                    |
|                                    | 3.5 Contact                                                                                                    | 7                                                                                                    |
| 4.0                                | Data Submission                                                                                                    | 8                                                                                                    |
|                                    | 4.1 Types of Data to be Submitted                                                                                                    | 8                                                                                                    |
|                                    | 4.2 Data Submission Timeline                                                                                                    | 9                                                                                                    |
|                                    | 4.3 Input Data Online                                                                                                    | 9                                                                                                    |
|                                    | 4.4 Upload Data via Spreadsheet                                                                                                    | . 12                                                                                                    |
|                                    | 4.5 Data Submission Errors                                                                                                    | 14                                                                                                    |
|                                    | 4.6 Viewing and Editing Data                                                                                                    | 15                                                                                                    |
|                                    |                                                                                                    |                                                                                                    |
| 5.0                                | View Reports                                                                                                    | 16                                                                                                    |
| 5.0                                | View Reports         5.1 PERM Calculator                                                                                                    | <b>16</b>                                                                                                    |
| 5.0                                | View Reports                                                                                                    | <b>16</b><br>16<br>17                                                                                                    |
| 5.0                                | View Reports                                                                                                    | <b>16</b><br>16<br>17<br>18                                                                                                    |
| 5.0                                | View Reports         5.1 PERM Calculator         5.2 Eligibility Report         5.3 Summary Report         5.4 Submission Change Report                                                                                                    | <b>16</b><br>16<br>17<br>18<br>19                                                                                                    |
| 5.0                                | View Reports         5.1 PERM Calculator         5.2 Eligibility Report         5.3 Summary Report         5.4 Submission Change Report         5.5 Payment Weight Report         5.6 Frame Data Damant                                                                                                    | <b>16</b><br>17<br>18<br>19<br>20                                                                                                    |
| 5.0                                | View Reports         5.1 PERM Calculator         5.2 Eligibility Report         5.3 Summary Report         5.4 Submission Change Report         5.5 Payment Weight Report         5.6 Error Rate Report         5.7 Conce Device Detail Deport                                                                                                    | <b>16</b><br>17<br>18<br>19<br>20<br>21                                                                                                    |
| 5.0                                | View Reports         5.1 PERM Calculator         5.2 Eligibility Report         5.3 Summary Report         5.4 Submission Change Report         5.5 Payment Weight Report         5.6 Error Rate Report         5.7 Case Review Detail Report         5.8 PETT Data Eventta                                                                                                    | <b>16</b><br>17<br>18<br>19<br>20<br>21<br>22                                                                                                    |
| 5.0                                | View Reports5.1PERM Calculator5.2Eligibility Report5.3Summary Report5.4Submission Change Report5.5Payment Weight Report5.6Error Rate Report5.7Case Review Detail Report5.8PETT Data Exports                                                                                                    | <b>16</b><br>17<br>18<br>19<br>20<br>21<br>22<br>23                                                                                                    |
| 5.0                                | View Reports         5.1 PERM Calculator         5.2 Eligibility Report         5.3 Summary Report         5.4 Submission Change Report         5.5 Payment Weight Report         5.6 Error Rate Report         5.7 Case Review Detail Report         5.8 PETT Data Exports         State Profile                                                                                                    | <ol> <li>16</li> <li>17</li> <li>18</li> <li>19</li> <li>20</li> <li>21</li> <li>22</li> <li>23</li> <li>23</li> </ol>                                                                         |
| 5.0                                | View Reports         5.1 PERM Calculator         5.2 Eligibility Report         5.3 Summary Report         5.4 Submission Change Report         5.5 Payment Weight Report         5.6 Error Rate Report         5.7 Case Review Detail Report         5.8 PETT Data Exports         State Profile         6.1 View State Details                                                                                                    | <ol> <li>16</li> <li>17</li> <li>18</li> <li>19</li> <li>20</li> <li>21</li> <li>22</li> <li>23</li> <li>23</li> </ol>                                                                         |
| 5.0<br>6.0<br>Appe                 | View Reports.         5.1 PERM Calculator         5.2 Eligibility Report.         5.3 Summary Report.         5.4 Submission Change Report.         5.5 Payment Weight Report.         5.6 Error Rate Report.         5.7 Case Review Detail Report.         5.8 PETT Data Exports.         State Profile         6.1 View State Details.         endix A: PERM Eligibility Form                                                                                                    | <ol> <li>16</li> <li>17</li> <li>18</li> <li>19</li> <li>20</li> <li>21</li> <li>22</li> <li>23</li> <li>23</li> <li>23</li> <li>24</li> </ol>                                                 |
| 5.0<br>6.0<br>Appe                 | View Reports         5.1 PERM Calculator         5.2 Eligibility Report         5.3 Summary Report         5.4 Submission Change Report         5.5 Payment Weight Report         5.6 Error Rate Report         5.7 Case Review Detail Report         5.8 PETT Data Exports         State Profile         6.1 View State Details         endix A: PERM Eligibility Form         endix B: PERM Eligibility Review Findings Form Line by Line Instructions                                                                                                    | <ol> <li>16</li> <li>17</li> <li>18</li> <li>19</li> <li>20</li> <li>21</li> <li>22</li> <li>23</li> <li>23</li> <li>23</li> <li>23</li> <li>24</li> <li>25</li> </ol>                         |
| 5.0<br>6.0<br>Appe<br>Appe         | View Reports.         5.1 PERM Calculator         5.2 Eligibility Report         5.3 Summary Report.         5.4 Submission Change Report.         5.5 Payment Weight Report.         5.6 Error Rate Report.         5.7 Case Review Detail Report.         5.8 PETT Data Exports.         State Profile         6.1 View State Details.         endix A: PERM Eligibility Form         endix B: PERM Eligibility Review Findings Form Line by Line Instructions         endix C: PERM Eligibility Summary Case Review Findings Form                                        | <ol> <li>16</li> <li>17</li> <li>18</li> <li>19</li> <li>20</li> <li>21</li> <li>22</li> <li>23</li> <li>23</li> <li>23</li> <li>23</li> <li>24</li> <li>25</li> <li>33</li> </ol>             |
| 5.0<br>6.0<br>Appe<br>Appe<br>Appe | View Reports.         5.1 PERM Calculator .         5.2 Eligibility Report .         5.3 Summary Report .         5.4 Submission Change Report.         5.5 Payment Weight Report.         5.6 Error Rate Report.         5.7 Case Review Detail Report.         5.8 PETT Data Exports.         State Profile .         6.1 View State Details.         endix A: PERM Eligibility Form .         endix B: PERM Eligibility Review Findings Form Line by Line Instructions .         endix C: PERM Eligibility Summary Case Review Findings Form Line by Line Instructions . | <ol> <li>16</li> <li>17</li> <li>18</li> <li>19</li> <li>20</li> <li>21</li> <li>22</li> <li>23</li> <li>23</li> <li>23</li> <li>23</li> <li>24</li> <li>25</li> <li>33</li> <li>34</li> </ol> |

# Figures

| Figure 1: Login Screen                                    | 2  |
|-----------------------------------------------------------|----|
| Figure 2: Registration Page                               | 2  |
| Figure 3: New Password Dialog Box                         | 4  |
| Figure 4: Home Screen Featuring Main Dashboard            | 4  |
| Figure 5: Main Dashboard                                  | 5  |
| Figure 6: Manage My Account Screen                        | 6  |
| Figure 7: Help Screen                                     | 7  |
| Figure 8: Contact Screen                                  | 7  |
| Figure 9: Online Data Submission Form Universe Screen1    | 0  |
| Figure 10: Online Data Submission Form Case Entry Screen1 | 1  |
| Figure 11: Online Submission Of Eligibility Review Data1  | 2  |
| Figure 12: Online Submission Of Payment Review Data1      | 2  |
| Figure 13: Spreadsheet Upload Screen1                     | 3  |
| Figure 14: Spreadsheet Upload Process1                    | 4  |
| Figure 15: Error Notification During Data Submission1     | 5  |
| Figure 16: View Data Screen1                              | 6  |
| Figure 17: PERM Calculator Report1                        | 7  |
| Figure 18: Eligibility Report1                            | 8  |
| Figure 19: Summary Report1                                | 9  |
| Figure 20: Submission Change Report2                      | 20 |
| Figure 21: Payment Weight Report2                         | !1 |
| Figure 22: Error Rate Report2                             | 2  |
| Figure 23: Case Review Findings Report2                   | 2  |
| Figure 24: PETT Data Exports2                             | :3 |
| Figure 25: State Profile2                                 | :3 |
| Figure 26: Appendix A Excel Spreadsheet2                  | :4 |

## **1.0 Introduction**

Each state participating in the Payment Error Rate Measurement (PERM) program is required to conduct Medicaid and CHIP eligibility reviews and to submit sample, eligibility review and payment review data on a monthly basis. To facilitate this process, CMS worked with VMD Systems and The Lewin Group to develop the new PERM Eligibility Tracking Tool (PETT 2.0), a secure, web-based system that allows states to submit, manage, track, and view reports of their data online.

PETT 2.0 facilitates the data submission process and allows states to examine eligibility review findings and error rates throughout the PERM eligibility cycle. It now provides the following new features:

- A centralized dashboard to track the submission of time-sensitive state data
- The ability to upload data using an excel spreadsheet or submit data directly to the website as well as edit data directly on the website
- Access to several exportable and printable data reports that enhance user understanding of submitted data and findings

The PETT 2.0 website is accessible to authorized system and program administrators (e.g., CMS, Lewin, and VMD), state administrators, and state viewers who monitor data submission or provide input to the PERM program. Users will have different website privileges depending on their program roles. During the registration process, state users will be asked to select which level of access they are requesting – state administrator or state viewer. Users will be approved by CMS and Lewin after the state eligibility lead notifies CMS and Lewin regarding which individuals should have access to the website.

The remaining sections of this document describe how to access and use the PETT 2.0 website.

## 2.0 User Registration and Login

## 2.1 Login Screen

*To access this feature*: Go to the PETT 2.0 website which can be accessed at the following web address: <u>https://www.cmspett2.org</u>.

The login screen is the first screen that users will see when they go to the PETT 2.0 website. New users will need to register. If you have already registered, enter your case-sensitive user name and password and click the "*Login*" button.

If a user is inactive for 15 minutes, the user will have to login again to continue working. The user will be returned automatically to the web section they had been working on.

| Figure 1: Login Screen                                                                                                    |                                               |        |  |  |  |
|----------------------------------------------------------------------------------------------------|-----------------------------------------------|--------|--|--|--|
|                                                                                                    | Member Login                                  |        |  |  |  |
|                                                                                                    | User Name:                                    |        |  |  |  |
|                                                                                                    | Password:                                     |        |  |  |  |
|                                                                                                    | Register here.                                |        |  |  |  |
|                                                                                                    | Forgot your password?                         |        |  |  |  |
|                                                                                                    | Login                                         |        |  |  |  |
|                                                                                                    |                                               |        |  |  |  |
| This system contains confidential data for the Payment Error Rate<br>Measurement (PERM) project and is for official use only. Any unauthorized<br>use is prohibited and subject to criminal and civil penalties. All activity may<br>be monitored and recorded. Anyone using the system expressly consents<br>to monitoring and recording of their activities. |                                               |        |  |  |  |
| CMS does no                                                                                                    | ot maintain or endorse any content on this we | bsite. |  |  |  |

## 2.2 Registration

To access this feature: Click the "Register here" link on the login screen.

| Figure 2: | Registration | Page |
|-----------|--------------|------|
|           |              |      |

| Sign Up For Your Login Account                                                                |                                                                             |  |  |  |
|-----------------------------------------------------------------------------------------------|-----------------------------------------------------------------------------|--|--|--|
| *Required Fields                                                                              |                                                                             |  |  |  |
| *First Name:                                                                                  | *Last Name:                                                                 |  |  |  |
|                                                                                               |                                                                             |  |  |  |
| *User Name:                                                                                   | *State:                                                                     |  |  |  |
|                                                                                               | Select 💌                                                                    |  |  |  |
| *Email:                                                                                       |                                                                             |  |  |  |
| *Password:                                                                                    | *Confirm Password:                                                          |  |  |  |
| Please note: Your passw<br>characters, including at<br>uppercase letter, 1 numi<br>character. | ord must be at least 8<br>least 1 lowercase letter, 1<br>ber, and 1 special |  |  |  |
| *System Role:                                                                                 | *Project Role:                                                              |  |  |  |
| Select 💌                                                                                      | Evample: "CHIP Lead"                                                        |  |  |  |
| *My Brogram(s)                                                                                | My Status                                                                   |  |  |  |
| Medicaid                                                                                      | I am a State Lead                                                           |  |  |  |
| СНІР                                                                                          |                                                                             |  |  |  |
|                                                                                               | Continue                                                                    |  |  |  |

New users must register for access to the PETT 2.0 website. Each state will be allowed to have up to four users. Each state user will be designated as either a state administrator or a state viewer. State administrators will be able to input, edit, and review their state's data, while state viewers will only be able to review their state's submitted data.

During the registration process, state users should select the appropriate level of access from the "*System Role*" drop-down box. State users should also identify their "*Project Role*" (*e.g., CHIP lead, reviewer, state contractor*). Finally, the state PERM eligibility lead has the option of selecting the box under "*My Status*" to indicate their role as the State Lead. The State Lead informs CMS and Lewin who in their state should have access as a state administrator or state viewer.

Users also need to identify themselves as working with Medicaid, CHIP, or both programs by selecting the appropriate boxes under "*My Program(s)*." Users will only be able to see data for the specific program(s) for which they are registered.

New users will need to create a case-sensitive user name and password. Passwords must be at least eight characters long and contain at least one of each of the following:

- A number
- An upper case letter
- A lower case letter
- A special character !#\$%&()\*+,-./:;<=>?@[\]^\_{|}~

Users will need to change their passwords every 60 days; after changing the password, the user will need to login again.

All new account registrations are sent to system administrators (CMS and Lewin) for review. If they approve the new user, the system administrator will enable the account and send the new user a "User Account Approved" email with login instructions. Confirmation emails will be sent from <u>PERMSC.2013@Lewin.com</u> typically within 48 hours of registration. To ensure that emails are received, users should add <u>PERMSC.2013@Lewin.com</u> to their contact list and follow up with CMS and Lewin if confirmation is not received within 48 hours.

## 2.3 Password Retrieval Feature

To access this feature: Click the "Forgot your password?" link on the login screen.

Users should enter their user name. A new password will be sent to the email address associated with the user name. Users can only reset their password once per day.

Forgotten user names can only be retrieved by contacting the system administrators, which can be accomplished using the contact form (*described in Section 3.4*).

#### Figure 3: New Password Dialog Box

| DETT | $2 \cup 1$  | Payment Error Rate Measurement |
|------|-------------|--------------------------------|
| FCII | <b>C.</b> U | PERM Eligibility Tracking Tool |

| Forgot Your Password?<br>Enter your User Name. |
|------------------------------------------------|
| User Name:                                     |
| Submit                                         |

## **3.0 General System Areas and Features**

## 3.1 System Navigation and Getting Around

Once users login to the PETT 2.0 website, they will see the home screen. The home screen features the main dashboard and links to other pages of the website.

Users can access the data management features of the PETT 2.0 system via the tabbased navigation area. Users can hover over each tab to view the sub-menu. In Figure 4, the sub-menu for View Reports is displayed.

Users can also access account management and support features via the bar in the upper right corner. These navigation tools appear on the home screen and every page of the website.

| Main Dashboard Data Subi                                    | nission     | View Reports     | State Profile            |                               |               |                        |                                                      |  |  |                            |
|-------------------------------------------------------------|-------------|------------------|--------------------------|-------------------------------|---------------|------------------------|------------------------------------------------------|--|--|----------------------------|
| Access Help at Any Time Ask                                 |             | PERM Calculator  |                          | te Profile                    |               |                        |                                                      |  |  |                            |
| Review system features by visiting the                      | e Doy       | Eligibility Repo | rt                       | State Profile area displa     | ays all users | Download Sampling Plan |                                                      |  |  |                            |
| online User Guide to learn about<br>common system features. | cove<br>mes | Summary Repo     | ort                      | rt ciated with a given state. |               |                        | iciated with a given state. Download Error Rate Lett |  |  | Download Error Rate Letter |
| <u>Visit User Guide</u>                                     | who         | Submission Lo    | g Report                 | <u>t State Profile</u>        |               |                        |                                                      |  |  |                            |
|                                                             | ASK         | Payment Weig     | ht Report                |                               |               |                        | Select Year: 2013 🝸 Print                            |  |  |                            |
|                                                             |             | Error Rate Rep   | ort                      |                               |               |                        |                                                      |  |  |                            |
| Submitted/Approved                                          |             | Case Review D    | etail Report             |                               |               |                        |                                                      |  |  |                            |
| () Overdue Data                                             |             | DETT Data Evo    | nete                     |                               | CHIP Summar   | y                      |                                                      |  |  |                            |
| State                                                       | Sampl       | e Eligibili      | ty Payment               | Sample                        | Eligibility   | Payment                | Last Updated                                         |  |  |                            |
| LewinStrat                                                  | 33 %        | 17 %             | 8%                       | 50 %                          | 33 %          | 33 %                   | 11/7/2012 RFSLS                                      |  |  |                            |
| Month                                                       | Sampl       | e Eligibili      | ty Payment               | Sample                        | Eligibility   | Payment                | Last Updated                                         |  |  |                            |
| October                                                     | Approved    | Submitte         | <u>d 🔇 🛛 Submitted</u> 🤇 | Approved 🔇                    | Submitted 🔇   | Submitted 🔇            | 11/7/2012 RFSLS                                      |  |  |                            |
| November                                                    | Approved    | Submitte         | d 🔇 🛛 Draft 🕚            | Approved 🔇                    | Submitted 🔇   | Submitted 🔇            | 11/6/2012 RfSLS                                      |  |  |                            |
| December                                                    | Approved    | Draft            | Pending                  | Approved 🔇                    | Submitted 🔇   | Submitted 🔇            | 11/6/2012 RFSLS                                      |  |  |                            |
| January                                                     | Approved    | 🔮 🛛 <u>Draft</u> | Pending                  | Approved 🔇                    | Submitted 🔇   | Submitted 🔇            | 11/6/2012 RFSLS                                      |  |  |                            |
| February                                                    | Draft       | Pendin           | g <u>Pending</u>         | Approved 🔇                    | Draft 🕚       | Pending                | 11/7/2012 RFSLS                                      |  |  |                            |
| March                                                       | Draft       | Pendin           | g <u>Pending</u>         | Approved 🔇                    | Draft 🕚       | Pending                | 11/7/2012 RFSLS                                      |  |  |                            |
| April                                                       | Pendin      | g <u>Pendin</u>  | g <u>Pending</u>         | Pending                       | Pending       | Pending                |                                                      |  |  |                            |

### Figure 4: Home Screen Featuring Main Dashboard

## 3.2 Main Dashboard

**To access this feature**: After logging in to the website, users will be taken directly to the Main Dashboard which is located on the PETT 2.0 website's homepage. If you navigate away from this screen, you can return by clicking the "Main Dashboard" tab.

The Main Dashboard displays a summary of the data submission status of the user's state for the selected fiscal year. Users can select the fiscal year they'd like to view using the "*Select Year*" drop-down menu on the right side of the screen. Users will only see information about the programs for which they are registered. For instance, if a user is associated with a stand-alone CHIP program, the dashboard will display only the state's CHIP program (*which will include information on the Medicaid expansion component as well, if applicable*).

The top line of the Main Dashboard is the state summary line and shows the percentage of cases for which complete data has been submitted for each type of data submission (*i.e., sample, eligibility review, and payment review*). Also shown is the date and user who last updated the state's data. Below the state summary line is an inset with the status for each month. A checkmark in a green circle will be displayed for all submissions that are complete for the given month. Data in draft form is indicated visually by a black exclamation point in a yellow circle. Overdue data is indicated by a white exclamation point in a red circle.

Clicking the status link for any month/submission will take the user directly to the corresponding data submission form.

| Access Help at Any Time                                                                                                    | Ask a Que                                                                       | stion                                                                                                    |               | State | Profile                                                                                                   |                  |                        |                                                                                   |  |
|----------------------------------------------------------------------------------------------------|---------------------------------------------------------------------------------|----------------------------------------------------------------------------------------------------|---------------|-------|----------------------------------------------------------------------------------------------------|------------------|------------------------|-----------------------------------------------------------------------------------|--|
| Review system features by visiting the<br>online User Guide to learn about<br>common system features.<br><u>Visit User Guide</u> | e Do you have<br>covered in t<br>message to<br>who will res<br><u>Ask a Que</u> | Do you have a question that is not<br>covered in the User Guide? Submit a<br>message to PETT system administrators<br>who will respond to you.<br><u>Ask a Question Now</u> |               |       | The State Profile area displays all users<br>associated with a given state.<br><u>Visit State Profile</u> |                  |                        | Download Sampling Plan<br>Download Error Rate Letter<br>Select Year: 2013 🛩 Print |  |
| ✓ Submitted/Approved ● Draft Data                                                                                                |                                                                                 |                                                                                                    |               |       |                                                                                                    |                  |                        |                                                                                   |  |
| 🚺 Overdue Data                                                                                                    | M                                                                               | edicaid Summa                                                                                                    | ry            |       |                                                                                                    | CHIP Summ        | ary                    |                                                                                   |  |
| State                                                                                                    | Sample                                                                          | Eligibility                                                                                                    | Payment       |       | Sample                                                                                                    | Eligibility      | y Payment              | Last Updated                                                                      |  |
| LewinStrat                                                                                                    | 33 %                                                                            | 17 %                                                                                                    | 8 %           |       | 50 %                                                                                                    | 33 %             | 33 %                   | 11/7/2012 RFSLS                                                                   |  |
| Month                                                                                                    | Sample                                                                          | Eligibility                                                                                                    | Payme         | nt    | Sample                                                                                                    | Eligibility      | y Payment              | Last Updated                                                                      |  |
| October                                                                                                    | Approved 🔇                                                                      | Submitted 🔇                                                                                                    | Submitte      | 1     | Approved 🔇                                                                                                | <u>Submitted</u> | 🔮 🛛 <u>Submitted</u> 🔇 | 11/7/2012 RFSLS                                                                   |  |
| November                                                                                                    | Approved 🔇                                                                      | Submitted 🔇                                                                                                    | Draft (       | •     | Approved 🔇                                                                                                | <u>Submitted</u> | 🔮 🛛 <u>Submitted</u> 🔇 | 11/6/2012 RfSLS                                                                   |  |
| December                                                                                                    | Approved 🔇                                                                      | Draft 🕚                                                                                                    | Pendin        | g     | Approved 🔇                                                                                                | <u>Submitted</u> | 🔮 🛛 <u>Submitted</u> 🔇 | 11/6/2012 RFSLS                                                                   |  |
| January                                                                                                    | Approved 🔇                                                                      | Draft 🕚                                                                                                    | Pendin        | g     | Approved 🔇                                                                                                | <u>Submitted</u> | 🔇 🛛 <u>Submitted</u>   | 11/6/2012 RFSLS                                                                   |  |
| February                                                                                                    | <u>Draft</u> 🕚                                                                  | Pending                                                                                                    | <u>Pendin</u> | g     | Approved 🔇                                                                                                | Draft 🕚          | Pending                | 11/7/2012 RFSLS                                                                   |  |
| March                                                                                                    | Draft 🕚                                                                         | Pending                                                                                                    | Pendin        | g     | Approved 🔇                                                                                                | Draft 🕚          | Pending                | 11/7/2012 RFSLS                                                                   |  |
| April                                                                                                    | <u>Pending</u>                                                                  | Pending                                                                                                    | Pendin        | g     | Pending                                                                                                   | <u>Pending</u>   | Pending                |                                                                                   |  |
| May                                                                                                    | Pending                                                                         | Pending                                                                                                    | Pendin        | g     | Pending                                                                                                   | Pending          | Pending                |                                                                                   |  |
| June                                                                                                    | Pending                                                                         | Pending                                                                                                    | Pendin        | g     | Pending                                                                                                   | Pending          | Pending                |                                                                                   |  |
| July                                                                                                    | Pending                                                                         | Pending                                                                                                    | Pendin        | g     | Pending                                                                                                   | Pending          | Pending                |                                                                                   |  |
| August                                                                                                    | Pending                                                                         | Pending                                                                                                    | Pendin        | g     | Pending                                                                                                   | Pending          | Pending                |                                                                                   |  |
| September                                                                                                    | <u>Pending</u>                                                                  | <u>Pending</u>                                                                                                    | Pendin        | q     | <u>Pending</u>                                                                                            | Pending          | Pending                |                                                                                   |  |

## Figure 5: Main Dashboard

## 3.3 Manage My Account

To access this feature: Click the "Manage My Account" link in the upper right navigation bar.

The Manage My Account page allows users to perform account management tasks such as changing their password, name, and contact information.

Users cannot update their user name, system role, state, program, status as state lead, or preference to receive notifications. To change these settings, users should contact the system administrators using the contact form (*described in section 3.4*).

| Main Dashboard Data Sub                                                                                      | mission View Reports                                                                                                    | State Profile                                     |                                                                                                    |
|----------------------------------------------------------------------------------------------------|----------------------------------------------------------------------------------------------------|---------------------------------------------------|----------------------------------------------------------------------------------------------------|
| Change Your Password:<br>Enter Current Password:<br>Enter New Password:<br>Confirm New Password:<br>Change F | rd<br>rd<br>*Requir<br>*First N Susan<br>*Email: susan.1<br>Phone:<br>Project<br>Tester<br>User Na<br>RFSLS<br>State:<br>LewinS<br>*State | My Acco<br>ed Fields<br>Jame:<br>miller@state.gov | Punt Settings *Last Name: Miller Fax: System Role: State Admin Programs: Medicaid, CHIP Receive Notifications Update |

### Figure 6: Manage My Account Screen

## 3.4 Help

*To access this feature*: Click "*Help*" in the upper right screen navigation bar from any area of the system.

The Help area provides a web-based version of the guidance provided in this document. System administrators will update this area based on feedback from users and the need for additional program clarification.

The Help area can be accessed even if users are not logged into the PETT 2.0 system.

## Figure 7: Help Screen

| Main Dashboard   | Data Submission                  | View Reports                           | State Profile     | Administration        |                                                               |
|------------------|----------------------------------|----------------------------------------|-------------------|-----------------------|---------------------------------------------------------------|
| Help             |                                  |                                        |                   |                       | Print                                                         |
|                  |                                  |                                        |                   |                       |                                                               |
| 🝷 Main Dashboa   | ird                              |                                        |                   |                       |                                                               |
| 10 Main          | Dachhoard                        |                                        |                   |                       |                                                               |
| 1.0 Main         | Dasirbuaru                       |                                        |                   |                       |                                                               |
| То асс           | ess this feature:Aft             | er logging in to t                     | ne website, use   | rs will be taken dir  | ectly to the Main Dashboard which is located on the PETT      |
| 2.0 we           | osite's homepage. If             | you navigate aw                        | ay from this sci  | reen, you can retui   | n by clicking the "Main Dashboard" tab.                       |
| The Ma           | ain Dashboard displa             | ays a summary o                        | f the data subm   | nission status of th  | e user's state for the selected fiscal year. Users can select |
| the fisc         | al year they'd like to           | view using the '                       | 'Select Year" dı  | rop-down menu or      | the right side of the screen. Users will only see             |
| inform           | ation about the prog             | rams for which t                       | ney are register  | red. For instance, i  | a user is associated with a stand-alone CHIP program, the     |
| dashb<br>applica | oard will display only<br>able). | / the state's CHIF                     | ' program (whic   | ch will include info  | rmation on the Medicaid expansion component as well, if       |
| The to           | o line of the Main Da            | shboard is the st                      | ate summary lir   | ne and shows the      | percentage of cases for which complete data has been          |
| submit           | ted for each type of             | data submission                        | (i.e., sample, el | igibility review, an  | d payment review). Also shown is the date and user who        |
| last up          | dated the state's dat            | a. Below the stat                      | e summary line    | e is an inset with th | e status for each month. A checkmark in a green circle will   |
| be disp          | played for all submis            | sions that are co<br>rdue data is indi | mplete for the g  | given month. Data     | in draft form is indicated visually by a black exclamation    |

## 3.5 Contact

*To access this feature*: Click the "*Contact*" link in the upper right navigation bar from any area of the system.

PETT 2.0 contains a Contact feature allowing users to submit questions and comments directly to system administrators. The system administrators will be able to assist users with any issues users may encounter including data submission errors and PETT 2.0 website use. Users will receive a response to their messages typically within 48 hours of submission. To ensure that they receive a response, users should add <u>PERMSC.2013@Lewin.com</u>to their contact list.

The contact form can be accessed even if users are not logged into the PETT 2.0 system.

| View Reports State Pro |                       | ofile                                                                 |
|------------------------|-----------------------|-----------------------------------------------------------------------|
|                        | Please sub<br>someone | mit your question or comment and<br>will respond as soon as possible. |
|                        | Name:                 | Susan Miller                                                          |
|                        | Email:                | susan.miller@state.gov                                                |
|                        | Message:              | I have a question about xyz. 🛆                                        |
|                        |                       | Submit                                                                |

#### Figure 8: Contact Screen

## 4.0 Data Submission

As a part of the PERM eligibility review, states are required to submit sample, eligibility review, and payment review data for each month of the PERM eligibility cycle. States have two options to submit their data:

- (1) Enter data directly onto the PETT 2.0 website
- (2) Upload data to the PETT 2.0 website using an Excel spreadsheet template.

The following section describes the types of data that states must submit, the methods for data submission, and the process for submitting data at each phase of the eligibility review (monthly sample, eligibility review and payment review).

If a user is inactive for 15 minutes, the user will have to login again to continue working. The user will be returned automatically to the web section they had been working on.

## 4.1 Types of Data to be Submitted

States are required to submit monthly sample, eligibility review, and payment review data onto the PETT 2.0 website. The following section gives brief descriptions of each data type.

#### Sample Data

Sample data details basic information about the cases that were sampled in each month of the PERM cycle. Both active and negative cases that are sampled in a given month, including any oversample cases, must be included in the data submission. Users must provide the state name, the sample month, the sample year, the active universe total, negative universe total, and the universe total for each stratum (*if applicable*). Furthermore, the following information is required for each case in the sample submission (*see Appendix B for specific field definitions and requirements*):

- Case or Beneficiary ID
- Universe (Active or Negative)
- Stratum (if applicable)

*Note:* While Eligibility Category is displayed online after Case ID, this information is not required until the eligibility review data is submitted.

#### **Eligibility Review Data**

States must submit data on their eligibility review findings for each sampled case. The eligibility review data provides additional detail regarding the type of case that was sampled and whether the case was correctly granted (*i.e., application or redetermination*) or denied (*i.e., denial or termination*) eligibility. The following information is required for the eligibility review submission for each sampled case (see Appendix B for specific field definitions and requirements):

- Eligibility Category
- Case Action
- Review Month
- Review Finding
- Cause of Error
- Optional Cause of Error

*Note*: The "*Optional Cause of Error*" field only needs to be completed if the case has a "*Technical Error*" review finding.

#### **Payment Review Data**

States submit payment review data for each program in each month of the sampling timeframe. The payment review data describes the payments made either correctly or in error as a result of a case's eligibility review. The following information is required for the payment review submission for each sampled case (see Appendix B for specific field definitions and requirements):

- Total Dollars
- Total Dollars in Error
- Total Dollars Correct
- Total Dollars Undetermined

## 4.2 Data Submission Timeline

The three types of data described above must be submitted in order according to the PERM review process. For each month, users must submit sample data before they can submit eligibility review data and they must submit eligibility review data before they can submit payment review data.

Sample data must be submitted by the 15<sup>th</sup> day of the month following the sample month and *it must be submitted before eligibility reviews begin*. Upon submission, the PETT 2.0 website will review the data to ensure the state has entered all of the required fields and has submitted the required number of cases based on the state-specific sample sizes calculated for the program. The user will be required to correct any errors the PETT 2.0 website identifies. *Once the sample data is approved, the state can proceed with the eligibility reviews.* 

Eligibility review data is due approximately five months after the end of the sample month. Payment review data is due approximately seven months after the end of the sample month. The complete timeline for FY 2013 can be found in *Appendix E* of these instructions. States should contact CMS and Lewin if submission delays are anticipated with any of the required reports.

## 4.3 Input Data Online

*To access this feature:* Hover your mouse over the "*Data Submission*" tab and click "*Input Data Online*."

The "*Data Submission*" page is used to enter, submit, and edit monthly data submission details. The first section seen is the "*Select Submission Information*" box which allows users to select the desired program (*i.e., CHIP or Medicaid*), month/year, and data type (*Sample, Eligibility Review, or Payment Review*).

After you make the selection, you will see three sections in the online submission form:

- (1) The "Select Submission Information" box
- (2) The "Submission Snapshot" box shows the data submission status for the program, month, and year selected
- (3) The "Data Submission" box is used to enter data onto the PETT 2.0 website

The process for submitting data online differs slightly for each report being submitted, as described below.

| Select Subr              | nission Info                   | mation 😨                                |                                   | Sample Da                                | ta: Due Thursday, November 15, 201 | 2 Pending |  |  |  |
|--------------------------|--------------------------------|-----------------------------------------|-----------------------------------|------------------------------------------|------------------------------------|-----------|--|--|--|
| State:<br>Program:       | CHIP Of                        | Medicaid                                | E                                 | ligibility Revie                         | Pending                            |           |  |  |  |
| tonth/Year:<br>Type:     | Sample                         | 2012                                    |                                   | Payment Review: Due Friday, May 31, 2013 |                                    |           |  |  |  |
|                          | Go                             |                                         |                                   | Last Update                              | ed:                                |           |  |  |  |
| mple Data S              | ubmission                      | for CHIP, Octobe                        | er 2012 🕐                         |                                          |                                    |           |  |  |  |
| mple Data S<br>Active Ui | ubmission<br>liverse<br>Total: | for CHIP, Octobe<br>Stratum 1<br>Total: | er 2012 ()<br>Stratum 2<br>Total: | Stratum 3<br>Total:                      | Negative Universe<br>Total:        |           |  |  |  |

#### Figure 9: Online Data Submission Form Universe Screen

To submit Sample data online the user should:

- (1) Select the program, month/year, and type of data (i.e., sample) that is being submitted in the "Select Submission Information" box.
- (2) Click "Go."
- (3) Enter the active universe total, negative universe total, and strata universe totals (*if applicable*).
- (4) Click "*Start Sample*" and the first case entry boxes will appear to enter sample information (*see Figure 10*).
- (5) Enter the Case ID, Eligibility Category (*if known at time of sample submission*), Universe and Stratum (*if appropriate*) for the first case to be entered.
- (6) Click the Over-Sample box if the case is part of the oversample.
- (7) Click "*Insert*" and the entry will be loaded onto the PETT 2.0 website.
- (8) Repeat steps 5—7 for each sampled case.

(9) Once all of the sample data has been input, click the "Submit Data" button.

| Main Dashboard Data Submission View Reports                  | Submission Snapshot for                           | CHIP, October 2012                                                 |                                                |
|--------------------------------------------------------------|---------------------------------------------------|--------------------------------------------------------------------|------------------------------------------------|
| Please Select Submission Information 🕑                       | Sample Data:                                      | Due Thursday, November 15, 2012                                    | S Pending                                      |
| State: LewinStrat Program:  O CHIP O Medicaid                | Eligibility Review:                               | 9 Pending                                                          |                                                |
| Type: Sample Draft                                           | Payment Review:                                   | Pending                                                            |                                                |
| Go                                                           | Last Updated:                                     | ž                                                                  |                                                |
| Active Universe Stratum 1 St<br>Total: Total:<br>13,500 1500 | ratum 2 Stratum 3 N<br>Total: Total:<br>3000 9000 | legative Universe<br>Total:<br>1000                                | Submit Data                                    |
|                                                              | itratum ° Over- ° Case ° I<br>Sample ° Action ° I | Review & Error & Dollars & Dollar<br>Finding Cause in Error Correc | s o Dollars o Total<br>t <u>Undet.</u> Dollars |
| Sample Case ID<br>1. Report Select                           | Eligibility Category                              | Universe Stratu                                                    | n Over-Sample                                  |
|                                                              | Inse                                              | rt                                                                 |                                                |

## Figure 10: Online Data Submission Form Case Entry Screen

### To submit Eligibility Review or Payment Review data online, the user should:

- (1) Enter the program, month/year, and type of data (i.e., *Eligibility Review or Payment Review*) that is being submitted in the "*Select Submission Information*" box.
- (2) Click "Go."
- (3) Click the "Add/Update" button to the right of each case.
- (4) Enter the Eligibility Review information [Eligibility Category, Case Action, Review Month, Review Finding, Cause of Error, and Optional Cause of Error (*if applicable*)] or Payment Review information (*Total Dollars, Total Dollars in Error, Total Dollars Correct and Total Dollars Undetermined*) for each case.
- (5) Click "Save."
- (6) Repeat steps 3—5 for each sampled case. (*Note: Payment review information is not required for negative cases.*)
- (7) Once all of the data has been input, Click "Submit Data."

| Eligi | ibility Review                                  | Data Submissi                                | ion for CHIP, (           | October 201                  | 12 🕜                     |                               |                     |                             |                       |                                |                        |                       |
|-------|-------------------------------------------------|----------------------------------------------|---------------------------|------------------------------|--------------------------|-------------------------------|---------------------|-----------------------------|-----------------------|--------------------------------|------------------------|-----------------------|
|       | Active Unive<br>To<br>13,                       | erse Stra<br>otal:<br>500                    | atum 1<br>Total:<br>1,500 | Stratum 2<br>Total:<br>3,000 | St                       | ratum 3<br>Total:<br>9,000    | Negative            | Universe<br>Total:<br>1,000 | Updat                 | e Totals                       | Sub<br>Print           | mit Data              |
|       | ≎ <u>Case ID</u>                                | ♦ Eligibility<br>Category                    | ≎ <u>Universe</u>         | ≎ <u>Stratum</u> <           | <u>Over-</u><br>Sample   |                               | ≎ Review<br>Finding | ♦ Error<br>Cause            | ♦ Dollars<br>in Error | ♦ Dollars<br>Correct           | Dollars 3<br>Undet. De | <u>otal</u><br>ollars |
| 1.    | 101                                             | Familie                                      | Active                    | 1                            |                          | Appl                          | E                   |                             |                       |                                |                        | Add/Update            |
| 2     | 102                                             |                                              | Active                    | 2                            |                          | Redet                         |                     |                             |                       |                                |                        |                       |
|       | Sample<br>Report 10<br>Eligibility<br>Review Re | Case ID<br>2<br>Case Action<br>determination | Select<br>Revie<br>Select | Eligibility<br>w Month       | Categor<br>Rev<br>Select | y<br>iew Findin<br>t<br>Optio | g<br>v<br>nal Cause | Unive<br>Active<br>Select   | erse<br>ail           | Str<br>2 (Redet<br>Error Cause | atum<br>ermination: 💙  | Over-Sample           |
|       |                                                 |                                              |                           |                              | save                     |                               |                     |                             |                       |                                | cancel                 |                       |
| з.    | 103                                             |                                              | Active                    | 3                            |                          |                               |                     |                             |                       |                                |                        | Add/Update            |
| 4.    | 104                                             |                                              | Active                    | 3                            |                          |                               |                     |                             |                       |                                |                        | Add/Update            |
| 5.    | 105                                             |                                              | Active                    | 3                            |                          |                               |                     |                             |                       |                                |                        | Add/Update            |

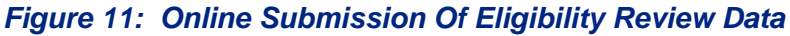

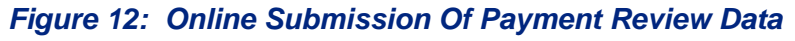

| Pay | Ment Review I<br>Active Unive<br>To<br>13,5       | Data Submissio<br>Irse Stra<br>tal:<br>500   | on for CHIP, d<br>atum 1<br>Total:<br>1,500 | October 201<br>Stratum 2<br>Total:<br>3,000 | 2 🦻                                   | ratum 3<br>Total:<br>9,000              | Negati                    | ve Universe<br>Total:<br>1,000                | Update                | Totals                               | Su<br>Prin            | bmit Data<br>t          |
|-----|---------------------------------------------------|----------------------------------------------|---------------------------------------------|---------------------------------------------|---------------------------------------|-----------------------------------------|---------------------------|-----------------------------------------------|-----------------------|--------------------------------------|-----------------------|-------------------------|
|     | ≎ <u>Case ID</u>                                  | ♦ Eligibility<br>Category                    | ≎ <u>Universe</u>                           | \$ <u>Stratum</u> \$                        | <u>Over-</u><br>Sample                | ♦ Case<br>Action                        | ≎ <u>Reviev</u><br>Findin | v <sub>\$</sub> Error<br>g <sup>€</sup> Cause | ♦ Dollars<br>in Error | ≎ <u>Dollars</u><br><u>Correct</u> ≎ | Dollars<br>Undet.     | <u>Total</u><br>Dollars |
| 1.  | 101                                               | Familie                                      | Active                                      | 1                                           |                                       | Appl                                    | Е                         |                                               | \$0                   | \$50                                 | \$0                   | \$50 Add/Update         |
| 2   | 102                                               | Childre                                      | Active                                      | 2                                           |                                       | Redet                                   | Е                         |                                               |                       |                                      |                       |                         |
|     | Sample<br>Report 102<br>Eligibility<br>Review Rec | Case ID<br>2<br>Case Action<br>determination | Childrer<br>Revie                           | Eligibility<br>n (All Ages) le<br>w Month   | Categor<br>ess than<br>Rev<br>E - Eli | y<br>133% Fede<br>riew Findin<br>igible | era 💙<br>g                | Univer<br>Active<br>Select                    | rse<br>V              | Stra<br>2 (Redete<br>Error Cause     | atum<br>ermination: 💙 | Over-Sample             |
|     |                                                   |                                              |                                             |                                             |                                       | Optio                                   | nal Cause                 | e of Error Deta                               | il                    |                                      |                       |                         |
|     | Payment<br>Review                                 | Dollars in E<br>*                            | rror [<br>0                                 | Dollars Correc<br>100                       | t Dolla                               | irs Undeter                             | rmined<br>0               |                                               | Total Dollars<br>100  |                                      | cance                 |                         |
| 3.  | 103                                               | Childre                                      | Active                                      | 3                                           |                                       | Redet                                   | NE                        | Income:                                       |                       |                                      |                       | Add/Update              |

## 4.4 Upload Data via Spreadsheet

*To access this feature*: Hover your mouse over the "*Data Submission*" tab and select "*Upload Data via Spreadsheet*."

The PETT 2.0 website allows states to upload data from a formatted Excel spreadsheet. Users can download this spreadsheet from the "*Upload Data via Spreadsheet*" web page. Users should not change the format of the spreadsheet to ensure the data will be uploaded properly. After data is uploaded, users will be able to make changes directly on the website.

| Hum Dashoord                                        | tu suumission .                                          | tien keports | State Frome                                |                                                        |
|-----------------------------------------------------|----------------------------------------------------------|--------------|--------------------------------------------|--------------------------------------------------------|
| Please Select Spreads                               | heet to Upload 🧭                                         |              | Upload Sample file for M                   | tedicaid, October 2012                                 |
| State: Le<br>Program: O<br>Month/Year: O<br>Type: S | WinStrat<br>CHIP I Medicaid<br>ctober 2012<br>ample 2012 |              |                                            | Browse                                                 |
| Developed th                                        | Go                                                       | Ple          | ase Select Sprea                           | adsheet to Upload 🕜                                    |
|                                                     |                                                          | 210.XX       | State:<br>Program:<br>Month/Year:<br>Type: | LewinStrat<br>O CHIP O Medicaid<br>October 2012 Sample |
|                                                     |                                                          |              | 圈 <u>Downloa</u>                           | Go<br>ad the spreadsheet template                      |

#### Figure 13: Spreadsheet Upload Screen

It is important to note that sample, eligibility review, and payment review need to be uploaded to the PETT 2.0 website separately even though all the data for a given month and program is included in one spreadsheet.

The following section describes this process for users.

#### To upload the data via spreadsheet, the user should:

- (1) Select the program, month/year, and type of data (e.g., Sample) that is being submitted in the "Select Spreadsheet to Upload" box.
- (2) Click "Go".
- (3) Click the "Browse" button in the "Upload Sample File" box.
- (4) Browse your computer and select the spreadsheet to be uploaded.
- (5) Click the "*Process Spreadsheet Data*" button (*will appear after selecting the spreadsheet to be uploaded*).
- (6) Check the uploaded data for accuracy. If uploading sample data, click the "Oversample" box for any case that is part of the oversample.
- (7) Click the "Submit Data" button.

| Data Submission        | View Reports                                                                                                    |                                                                                                    |                                                                                                    |
|------------------------|----------------------------------------------------------------------------------------------------|----------------------------------------------------------------------------------------------------|----------------------------------------------------------------------------------------------------|
| dchaat ta Unlaad 🙆     |                                                                                                    |                                                                                                    |                                                                                                    |
| usileet to opioad      |                                                                                                    |                                                                                                    |                                                                                                    |
| LewinStrat             |                                                                                                    |                                                                                                    |                                                                                                    |
| ○ CHIP   Medicaid      |                                                                                                    |                                                                                                    |                                                                                                    |
| October 💌 2012         | ~                                                                                                    |                                                                                                    |                                                                                                    |
| Sample 💌               |                                                                                                    |                                                                                                    |                                                                                                    |
| or Medicaid, Octobe    | er 2012                                                                                                    |                                                                                                    |                                                                                                    |
| Settings\rita.furst.se | Browse                                                                                                    | Process Spreads                                                                                                    | heet Data                                                                                                    |
| Process Spreadsheet I  | Data" to proceed                                                                                                    |                                                                                                    |                                                                                                    |
|                        | LewinStrat<br>CHIP Medicaid<br>October 2012<br>Sample 2012<br>GO<br>the spreadsheet tem<br>or Medicaid, Octobe<br>Settings\rita.furst.se<br>as been uploaded and<br>Process Spreadsheet | LewinStrat<br>CHIP Medicaid<br>October 2012<br>Sample<br>Go<br>the spreadsheet template<br>or Medicaid, October 2012<br>Settings\rita.furst.se Browse<br>as been uploaded and is ready to be<br>Process Spreadsheet Data" to proceed. | LewinStrat<br>CHIP  Medicaid<br>October  2012  Sample<br>Go<br>the spreadsheet template<br>or Medicaid, October 2012<br>Settings\rita.furst.se Browse Process Spreads<br>as been uploaded and is ready to be<br>Process Spreadsheet Data" to proceed. |

## 4.5 Data Submission Errors

The PETT 2.0 website will alert users about data errors in one of two ways.

- (1) The website alerts users of an error when they initially try to insert, update, or upload data. Users will need to correct the data before the website will accept it. Errors may include entries that have missing required data elements and incorrect payment review data (e.g., entry of a value other than zero in the "Dollars in Error" field for a case with a review finding of eligible).
  - a. If inserting data online, users will receive an error message when they try to insert or save the entry.
  - b. If uploading data via spreadsheet, users will get an error message when the website processes the spreadsheet.
- (2) The PETT 2.0 website alerts users after they try to save or submit data. Any cases containing errors will be flagged with a red row number. Users can click on the red row number to view an explanation of the error. They will need to fix the error before they can submit their data. Examples of errors include data entries with a case action that does not agree with the stratum and missing review finding when uploading data.

| Pay | /ment Review Da                                                                                                    | ata Submissio           | n for CHIP,       | October 20     | 012 🕜                         |                               |                  |                              |          |                    |                   |                                |            |
|-----|----------------------------------------------------------------------------------------------------|-------------------------|-------------------|----------------|-------------------------------|-------------------------------|------------------|------------------------------|----------|--------------------|-------------------|--------------------------------|------------|
|     | Active Universe Stratum 1<br>Total:<br>13,500<br>Elicibility<br>Total Collars Correct must be entered.<br>Total Dollars Undetermined must be entered.<br>Total Dollars Undetermined must be entered.<br>Total Dollars Correct must be entered.<br>Total Dollars Undetermined must be entered.<br>Total Dollars Correct must be entered.<br>Total Dollars Undetermined must be entered. |                         |                   |                | date Totals Submit Data Print |                               |                  | ta                           |          |                    |                   |                                |            |
|     | ≎ <u>Case ID</u>                                                                                                    | Eligibility<br>Category | ≎ <u>Universe</u> | ≎ <u>Strat</u> | Total Do<br>Total Do          | llars Correct<br>llars Undete | must t<br>rmined | oe zero.<br>must equal zero. | rs<br>or | Dollars<br>Correct | Dollars<br>Undet. | <u>Total</u><br><u>Dollars</u> |            |
| 1.  | 101                                                                                                    | Familie                 | Active            | 1              |                               | Fix                           | this Err         | or Now Close                 | \$0      | \$50               | \$0               | \$50                           | Add/Update |
| 2.  | 102                                                                                                    | Childre                 | Active            | 2              |                               |                               |                  |                              | \$0      | \$100              | \$0               | \$100                          | Add/Update |
| 3.  | 103                                                                                                    | Childre                 | Active            | 3              |                               | Redet                         | NE               | Income:                      |          |                    |                   |                                | Add/Update |
| 4.  | 104                                                                                                    | Familie                 | Active            | 3              |                               | Redet                         | Е                |                              |          |                    |                   |                                | Add/Update |
| 5.  | 105                                                                                                    | Familie                 | Active            | 3              |                               | Appl                          | Е                |                              |          |                    |                   |                                | Add/Update |
| 6.  | 106                                                                                                    | Childre                 | Negative          | Negative       |                               | Denial                        | С                |                              |          |                    |                   |                                | Add/Update |
| 7.  | 107                                                                                                    |                         | Negative          | Negative       |                               | Term                          | IT               | Notice                       |          |                    |                   |                                | Add/Update |
|     |                                                                                                    |                         |                   |                |                               |                               |                  |                              |          |                    |                   |                                |            |

#### Figure 15: Error Notification During Data Submission

## 4.6 Viewing and Editing Data

*To access this feature*: Hover your mouse over the "*Data Submission*" tab and select "*View Data*."

To view monthly data, select the desired program (CHIP or Medicaid), month/year, and sample type (i.e., sample, eligibility review, or payment review) in the "Select Submission Information" box and click "Go."

After data has been successfully submitted (*via online submission or through the data upload process*), users can change data by clicking the "*Edit*" button to the right of each case row. The website will prompt users to provide an explanation for the change before they save the data.

Users **should not drop any case** without first contacting CMS and The Lewin Group. Once a request for a dropped case is received, CMS and The Lewin Group will review the issue and either approve the dropped case or request additional information/action from the state. Following this, users can drop the case on PETT 2.0 by selecting "**X**" as the "**Review Finding**." After selecting "**X**," an administrator will have to approve the dropped case again before it appears on the website. This double approval process ensures that CMS and The Lewin Group are aware of all dropped cases.

Users can also click on "*Print to Excel*" to obtain a spreadsheet version of each month's entries.

| Please Select Submission Information (?)                                                                                                    | Submission Snapshot for CH                                                                                                    | IP, October 2012                                                                                                    |                                                                                                    |
|----------------------------------------------------------------------------------------------------|----------------------------------------------------------------------------------------------------|----------------------------------------------------------------------------------------------------|----------------------------------------------------------------------------------------------------|
| State: LewinStrat Program:  O CHIP O Medicaid                                                                                                    | Sample Data: Du                                                                                                    | e Thursday, November 15, 2012                                                                                                    | ✓ Approved                                                                                                    |
| Month/Year: October V 2012 V                                                                                                    | Eligibility Review: Du                                                                                                    | Approved                                                                                                    |                                                                                                    |
| Type: Sample                                                                                                    | Payment Review: Du                                                                                                    | e Friday, May 31, 2013                                                                                                    | Approved                                                                                                    |
| Go                                                                                                    | Last Updated: 10/                                                                                                    | 30/2012 by <u>RFSLS</u>                                                                                                    |                                                                                                    |
| Sample Data Submission for CHIP, October 2012 ()                                                                                                    |                                                                                                    |                                                                                                    |                                                                                                    |
|                                                                                                    |                                                                                                    |                                                                                                    | Print                                                                                                    |
| Active Universe Stratum 1 Stratum<br>Total: Total: Tota<br>13,500 1,500 3,00                                                                                                    | 2 Stratum 3 Negative L<br>1: Total:<br>0 9,000                                                                                                    | Iniverse<br>Total:<br>1,000                                                                                                    |                                                                                                    |
| Active Universe<br>Total:     Stratum<br>Total:     Total:       13,500     1,500     3,00                                                                                                    | 2 Stratum 3 Negative L<br>1: Total:<br>0 9,000<br>um \$ <u>Over-</u> \$ <u>Case</u> \$ <u>Review</u><br>Sample \$ <u>Action</u> \$ <u>Finding</u>                                                                                                 | Update Totals<br>1,000<br>2 Cause 0<br>1 Dollars 0<br>1 Cause 0<br>1 Dollars 0<br>1 Cause 0<br>1 Dollars 0<br>1 Cause 0<br>1 Dollars 0<br>1 Cause 0<br>1 Dollars 0<br>1 Dollars 0<br>1 Doll | ellars ¢ Dollars ¢ Iotal<br>orrect û Undet. ¢ Dollars                                                                                                    |
| Active Universe<br>Total:     Stratum 1<br>Total:     Stratum<br>Total:       13,500     1,500     3,00                                                                                                    | 2 Stratum 3 Negative L<br>1: Total:<br>9,000<br>um \$ <u>Over-</u> \$ Case \$ Review<br>Sample \$ Action \$ Finding<br>Appl E                                                                                                    | Update Totals<br>Total:<br>1,000<br>Update Totals<br>0<br>0<br>0<br>0<br>0<br>0<br>0<br>0<br>0<br>0<br>0<br>0<br>0                                                                                                    | ollars <mark>¢ Dollars ¢ Total</mark><br>orrect <u>Undet. ¢ Dollars</u><br>\$50 \$0 \$50 Edit                                                                                                   |
| Active Universe<br>Total:     Stratum 1<br>Total:     Stratum<br>Total:       13,500     1,500     3,00                                                                                                    | 2 Stratum 3 Negative L<br>1: Total:<br>0 9,000<br>um $\diamond$ <u>Over-</u> $\diamond$ <u>Case</u> $\diamond$ <u>Review</u><br>Case $\land$ <u>Review</u><br>$\land$ <u>Action</u> $\diamond$ <u>Finding</u><br>$\land$ <u>Appl</u> E<br>Redet E | Update Totals<br>1,000<br>Update Totals<br>Update Totals<br>Cause<br>Cause<br>\$0<br>\$0                                                                                                    | Ollars     Dollars     Total<br>Dollars       \$50     \$0     \$50       \$100     \$0     \$100                                                                                               |
| Active Universe<br>Total:     Stratum 1<br>Total:     Stratum<br>Total:       13,500     1,500     3,00       ♦     Case ID     ♦ Eligibility<br>Category     ♦ Universe<br>♦ Stratu       1.     101     Familie       2.     102     Childre       3.     103     Childre                                                                                                | 2 Stratum 3 Negative L<br>1: Total:<br>0 9,000<br>um \$ <u>Over-</u> \$ <u>Case</u> \$ <u>Review</u><br><u>Sample</u> <u>Action</u> <u>Finding</u><br>Appl E<br>Redet E<br>Redet NE                                                               | Iniverse<br>Total:<br>1,000<br>Update Totals<br>Update Totals<br>Cause<br>Cause<br>\$0<br>S0<br>Income: \$200                                                                                                    | ollars     Dollars     Total<br>Dollars       s50     \$0     \$50       \$100     \$0     \$100       \$0     \$0     \$200                                                                    |
| Active Universe<br>Total:     Stratum 1<br>Total:     Stratum<br>Total:       13,500     1,500     3,00       Case ID     Eligibility<br>Category     Universe<br>Verse     Stratu       1.     101     Familie     Active     1       2.     102     Childre     Active     2       3.     103     Childre     Active     3       4.     104     Familie     Active     3 | 2 Stratum 3 Negative L<br>1: Total:<br>0 9,000<br>um \$ <u>Over-</u> \$ <u>Case</u> \$ <u>Review</u><br>Case \$ <u>Review</u><br>Action \$ <u>Finding</u><br>Appl E<br>Redet E<br>Redet E                                                         | Inverse<br>Total:<br>1,000<br>Update Totals<br>Update Totals<br>Cause<br>\$0<br>\$0<br>\$0<br>Income:<br>\$200<br>\$0                                                                                                    | ollars     Dollars     Total<br>Dollars       prrect     Undet.     Dollars       \$50     \$0     \$50       \$100     \$0     \$100       \$0     \$0     \$200       \$200     \$0     \$200 |

## Figure 16: View Data Screen

## 5.0 View Reports

The following section provides information on the various data reports that are accessible on the PETT 2.0 website. All reports can be printed by selecting the "*Print Report*" in the top right corner of the screen.

## 5.1 PERM Calculator

*To access this feature*: Hover your mouse over the "*View Reports*" tab and click on "*PERM Calculator*."

To access the PERM Calculator report, states should select the desired fiscal year and program, then click "*Display Report*". The PERM calculator report provides states with information on all three state error rates – active payment rate, active case rate, negative case rate—by stratum, if applicable, as well as summary information on sample errors and payments.

*Note:* The calculator report will only populate after three complete months of payment data have been submitted to the PETT website as at least one quarter of information is necessary to provide states with statistically relevant results.

| PERM Calculat      | tor Report Filt  | ers           |                                                                                                    |                                        |                                |                                   |                                         |                                        |                                                     |
|--------------------|------------------|---------------|----------------------------------------------------------------------------------------------------|----------------------------------------|--------------------------------|-----------------------------------|-----------------------------------------|----------------------------------------|-----------------------------------------------------|
|                    | s                | tate: Lew     | inStrat                                                                                                    | ~                                      | Fiscal Yea                     | ar: 2013                          |                                         | ~                                      |                                                     |
| Program            | (Medicaid/Cl     | HIP): CHI     | 0                                                                                                    | ~                                      | Include                        | Undetermine                       | d Cases                                 |                                        |                                                     |
| Payment Erro       | or Rate Calculat | or            |                                                                                                    | Display R                              | eport »                        |                                   |                                         |                                        |                                                     |
| Payme              | nt Error Rate    |               |                                                                                                    |                                        |                                |                                   |                                         |                                        | Print Report                                        |
|                    | Stratum          | Error Rate    | Standard<br>Error                                                                                              | Projected<br>Payments                  | Projected<br>Improper          | Sample Paid<br>Amount<br>Payments | Sample<br>Dollars in<br>Error           | Sample<br>Number of<br>Cases           | Sample<br>Number of<br>Cases in Error               |
| LewinStrat         | Stratum1         | 0.00 %        | 0.00 %                                                                                                    | 1,352,000                              |                                | 610                               |                                         | 3                                      |                                                     |
| CHIP, 2013         | Stratum2 0.00 %  |               | 0.00 %                                                                                                    | 940,000                                |                                | 380                               |                                         | 3                                      |                                                     |
|                    | Stratum3         | 6.00 %        | 0.03 %                                                                                                    | 10,005,010                             | 600,000                        | 3,690                             | 200                                     | 9                                      | 1                                                   |
|                    | Overall          | 4.61 %        | 0.02 %                                                                                                    | 11,724,800                             | 540,000                        | 4,680                             | 200                                     | 15                                     | 1                                                   |
| Activa             | Cace Error Date  |               |                                                                                                    |                                        |                                |                                   |                                         |                                        |                                                     |
| Acuve              | Case Error Kate  | 1 10 a        | and a second second second second second second second second second second second second second second second |                                        |                                |                                   | Service Revision and the                | States and states                      | NAME AND DESCRIPTION OF ADDRESS OF                  |
|                    | Stratum          | Em            | or Rate                                                                                                    | Standard Error                         | Projected Tota<br>Cases        | Cases in Err                      | or Sample for                           | Number San<br>Ises of C                | mple Number<br>Cases in Error                       |
| LewinStrat         | Stratum1         |               | 0.00 %                                                                                                    | 0.00 %                                 | 6,00                           | D                                 |                                         | 3                                      |                                                     |
| CHIP, 2013         | Stratum2         |               | 0.00 %                                                                                                    | 0.00 %                                 | 7,40                           | D                                 |                                         | 3                                      |                                                     |
|                    | Stratum3         |               | 11.76 %                                                                                                    | 11.76 %                                | 25.50                          | 0 3.0                             | 00                                      | 9                                      | 1                                                   |
|                    | Overall          |               | 6.94 %                                                                                                    | 6.94 %                                 | 38,90                          | 0 2,7                             | 00                                      | 15                                     | 1                                                   |
| Negativ            | ve Case Error Ba | ite           | 1                                                                                                    |                                        |                                |                                   |                                         |                                        |                                                     |
|                    | Stratum          | Erro          | or Rate                                                                                                    | Standard Error                         | Projected Total<br>Cases       | Projected Tot<br>Cases in Erro    | al Sample M<br>or of Ca                 | Number Sar<br>ses of C                 | nple Number<br>ases in Error                        |
| Total S            | ample Error and  | l Payment l   | oy Stratum                                                                                                    | and Month                              |                                |                                   |                                         |                                        |                                                     |
|                    | Stratum          |               | Mont                                                                                                    | h Universe<br>Number of<br>Cases       | Sample S<br>Number of<br>Cases | ample Paid Sa<br>Amount Do        | ample Sam<br>llars in of s<br>Error Pay | ple Number<br>Cases with<br>ment Error | Sample Number<br>of Cases with<br>Eligibility Error |
| LewinStrat<br>CHIP | New Applicat     | ion (1)       | Oct 2<br>Nov 2                                                                                                 | 2012 1,500<br>2012 2,300               | 0 1                            | 50<br>450                         | ak a                                    |                                        |                                                     |
|                    | Redetermina      | tion (2)      | Dec 2<br>Oct 2<br>Nov 2                                                                                        | 2012 2,200<br>2012 3,000<br>2012 2,000 | 0 1<br>0 1<br>0 1              | 110<br>100<br>80                  |                                         |                                        |                                                     |
|                    | All Other Acti   | ive Cases (3) | Dec 2<br>Oct 2<br>Nov 2                                                                                        | 2012 2,400<br>2012 9,000<br>2012 8,000 | 0 1<br>0 3<br>0 3              | 200<br>400<br>3,100               | 200                                     | 1                                      | 1                                                   |
|                    | Negative         |               | Dec 2<br>Oct 2<br>Nov 2                                                                                        | 2012 8,500<br>2012 1,000<br>2012 1,200 | 0 3<br>0 2<br>0 2              | 190                               |                                         |                                        | 1                                                   |
|                    | Overall          |               | Dec 2                                                                                                    | 2012 1,100                             | 2                              | 4 600                             | 200                                     |                                        |                                                     |
|                    | Overall          |               |                                                                                                    | 42,200                                 | J 21                           | 4,080                             | 200                                     | 1                                      | 3                                                   |

## Figure 17: PERM Calculator Report

## 5.2 Eligibility Report

*To access this feature*: Hover your mouse over the "*View Reports*" tab and click on "*Eligibility Report*."

To access the Eligibility Report, users should select the desired fiscal year and program, then click "*Display Report*." This report provides states with information on the eligibility review findings by universe, case action or stratum, eligibility category and cause of error. The findings are presented as percent of the total number of cases reviewed that fall into each error type (*e.g., eligible, not eligible, eligible with ineligible services, etc.*). All information is pulled directly from the data submitted by states to the website for each sample month.

|              |              |                              |                         |                   |        |      |    |   |     |     |      |      |         |          | Pri  | nt Report |
|--------------|--------------|------------------------------|-------------------------|-------------------|--------|------|----|---|-----|-----|------|------|---------|----------|------|-----------|
| Eli          | gibility Fir | ndings Re                    | port                    |                   |        |      |    |   |     |     |      |      |         |          |      |           |
|              | Universe     | Case<br>Action or<br>Stratum | Eligibility<br>Category | Cause of<br>Error | E      | NE   | EI | U | L/O | L/U | MCE1 | MCE2 | С       | ID       | п    | Total     |
| LewinStrat   | Active       | 1                            | Familie                 | No Error          | 3 14%  |      |    |   |     |     |      |      |         |          |      | 3 14%     |
| 2013         |              | 2                            | Childre                 | No Error          | 1 5%   |      |    |   |     |     |      |      |         |          |      | 15%       |
| CHIP         |              |                              | Familie                 | No Error          | 1 5%   |      |    |   |     |     |      |      |         |          |      | 15%       |
|              |              |                              | Qualify                 | No Error          | 1 5%   |      |    |   |     |     |      |      |         |          |      | 15%       |
|              |              | 3                            | Childre                 | Income:           |        | 1 5% |    |   |     |     |      |      |         |          |      | 15%       |
|              |              |                              | Familie                 | No Error          | 5 24%  |      |    |   |     |     |      |      |         |          |      | 5 24%     |
|              |              |                              | Familie                 | Eligibi           |        |      |    |   |     |     |      |      |         |          |      | 15%       |
|              |              |                              | Newborn                 | No Error          | 1 5%   |      |    |   |     |     |      |      |         |          |      | 15%       |
|              |              |                              | Pregnan                 | No Error          | 1 5%   |      |    |   |     |     |      |      |         |          |      | 1 5%      |
|              |              |                              |                         | Total             | 13 62% | 1 5% |    |   |     |     |      |      |         |          |      | 15 71%    |
|              | Negative     | Negative                     |                         | Notice            |        |      |    |   |     |     |      |      |         |          | 1 5% | 1 5%      |
|              |              |                              | Caretak                 | No Error          |        |      |    |   |     |     |      |      | 1 5%    |          |      | 15%       |
|              |              |                              | Childre                 | No Error          |        |      |    |   |     |     |      |      | 1 5%    |          |      | 1 5%      |
|              |              |                              | Familie                 | No Error          |        |      |    |   |     |     |      |      | 2 10%   |          |      | 2 10%     |
|              |              |                              | Familie                 | Notice            |        |      |    |   |     |     |      |      |         | 1 5%     |      | 15%       |
|              |              |                              |                         | Total             |        |      |    |   |     |     |      |      | 4 19%   | 1 5%     | 1 5% | 6 29%     |
| Showing 1 to | 1 of 1 entr  | ies                          |                         |                   |        |      |    |   |     |     |      |      | First I | Previous | 1 Ne | xt Last   |

Figure 18: Eligibility Report

## 5.3 Summary Report

*To access this feature*: Hover your mouse over the "*View Reports*" tab and click on "*Summary Report*."

To access the Summary Findings report, states should select the desired fiscal year, program, and sample month, then click "*Display Report*." Note: States can see information for the entire cycle by selecting from the Sample Month drop-down box the option "*All*".

The report is structured to meet the requirements of the Summary Review Findings table which is due to CMS at the end of each PERM eligibility cycle. The report provides sample summary information including universe totals, number of cases sampled and dropped, number of cases correct, incorrect and undetermined, total dollars paid, total dollars correct, total dollars in error, and total dollars undetermined. All information is pulled directly from the data submitted by states to the website for each sample month. For additional information on the required fields for the Summary Review Findings report, please refer to *Appendices C and D*.

| S                | ummary Fin   | dings Repo                        | rt                            |                               |                               |                                 |                                    |                       |                          |                           | Print Réport                  |
|------------------|--------------|-----------------------------------|-------------------------------|-------------------------------|-------------------------------|---------------------------------|------------------------------------|-----------------------|--------------------------|---------------------------|-------------------------------|
|                  |              | Number of<br>Cases in<br>Universe | Number of<br>Cases<br>Sampled | Number of<br>Cases<br>Dropped | Number of<br>Cases<br>Correct | Number of<br>Cases<br>Incorrect | Number of<br>Cases<br>Undetermined | Total Dollars<br>Paid | Total Dollars<br>Correct | Total Dollars<br>in Error | Total Dollars<br>Undetermined |
| LewinStrat       | Active       | 13,500                            | 5                             |                               | 4                             | 1                               |                                    | 550                   | 350                      | 200                       |                               |
| CHIP             | Stratum1     | 1,500                             | 1                             |                               | 1                             |                                 |                                    | 50                    | 50                       |                           |                               |
|                  | Stratum2     | 3,000                             | 1                             |                               | 1                             |                                 |                                    | 100                   | 100                      |                           |                               |
|                  | Stratum3     | 9,000                             | 3                             |                               | 2                             | 1                               |                                    | 400                   | 200                      | 200                       |                               |
|                  | Negative     | 1,000                             | 2                             |                               | 1                             | 1                               |                                    |                       |                          |                           |                               |
|                  | Denials      | 1,000                             | 1                             |                               | 1                             |                                 |                                    |                       |                          |                           |                               |
|                  | Terminations | 1,000                             | 1                             |                               |                               | 1                               |                                    |                       |                          |                           |                               |
|                  | Totals       | 14,500                            | 7                             |                               | 5                             | 2                               |                                    | 550                   | 350                      | 200                       |                               |
| LewinStrat       | Active       | 12,300                            | 5                             |                               | 4                             |                                 | 1                                  | 3,330                 | 3,330                    |                           | 300                           |
| NOV 2012<br>CHIP | Stratum1     | 2,300                             | 1                             |                               | 1                             |                                 |                                    | 450                   | 450                      |                           |                               |
|                  | Stratum2     | 2,000                             | 1                             |                               | 1                             |                                 |                                    | 80                    | 80                       |                           |                               |
|                  | Stratum3     | 8,000                             | 3                             |                               | 2                             |                                 | 1                                  | 2,800                 | 2,800                    |                           | 300                           |
|                  | Negative     | 1,200                             | 2                             |                               | 1                             | 1                               |                                    |                       |                          |                           |                               |
|                  | Denials      | 1,200                             | 1                             |                               |                               | 1                               |                                    |                       |                          |                           |                               |
|                  | Terminations | 1,200                             | 1                             |                               | 1                             |                                 |                                    |                       |                          |                           |                               |
|                  | Totals       | 13,500                            | 7                             |                               | 5                             | 1                               | 1                                  | 3,330                 | 3,330                    |                           | 300                           |
| LewinStrat       | Active       | 13,100                            | 5                             |                               | 5                             |                                 |                                    | 500                   | 500                      |                           |                               |
| Dec 2012<br>CHIP | Stratum1     | 2,200                             | 1                             |                               | 1                             |                                 |                                    | 110                   | 110                      |                           |                               |
|                  | Stratum2     | 2,400                             | 1                             |                               | 1                             |                                 |                                    | 200                   | 200                      |                           |                               |
|                  | Stratum3     | 8,500                             | 3                             |                               | 3                             |                                 |                                    | 190                   | 190                      |                           |                               |

Figure 19: Summary Report

## 5.4 Submission Change Report

*To access this feature*: Hover your mouse over the "*View Reports*" tab and click on "*Submission Change Report*."

To access this report, states should select the desired fiscal year and program, then click "*Display Report*." Note: States can see information for the entire cycle by selecting from the Sample Month drop-down box the option "*All*".

This report details the changes made by states to previously submitted data. The report identifies what was changed in the report for a given month and program as well as indicates which user made the change, the date of the change, and the reason for the change. States can download the Submission Change report in an Excel file by clicking "*Print to Excel*."

| PERM Subr                          | nission Chan               | ge Report   | Filters                                                                            |                           |           |                |
|------------------------------------|----------------------------|-------------|------------------------------------------------------------------------------------|---------------------------|-----------|----------------|
|                                    |                            | State:      | Lewin Test 💌                                                                       | Fiscal Year:              | 2013      | ×              |
| Prog                               | a <mark>m (Medica</mark> i | d/CHIP):    | All Programs 💌                                                                     | Sample Mont               | h: All    | ~              |
| Submissi                           | on logs with re            | asons for m | Displa<br>odifications and resubmiss                                               | <b>y Report »</b><br>ions |           | >              |
|                                    |                            |             |                                                                                    |                           |           |                |
| Su                                 | bmission Ch                | ange Rep    | ort                                                                                |                           |           | Print to Excel |
|                                    | Report                     | Changed E   | y Date/Reason Changed                                                              | Case ID Field             | Old Value | New Value      |
| Lewin Test<br>Oct 2012<br>Medicaid | Eligibility<br>Review      | stateuser   | 10/31/2012 Original sample submission.                                             | Submission                |           | 10/31/2012     |
| Hedicald                           | Payment                    |             | 11/2/2012 Original                                                                 | Submission                |           | 11/2/2012      |
|                                    | Review                     |             | eligibility review submission.<br>11/2/2012 Original                               | Submission                |           | 11/2/2012      |
|                                    |                            |             | payment review submission.                                                         | the second second         |           |                |
| CHIP                               | Sample                     |             | 11/8/2012 Original sample                                                          | Submission                |           | 11/8/2012      |
| CHIF                               | Eligibility                |             | 12/21/2012 Original                                                                | Submission                |           | 12/21/2012     |
|                                    | Review                     |             | eligibility review submission.                                                     |                           |           |                |
| Nov 2012<br>Medicaid               |                            |             | 11/2/2012 Original sample<br>submission.                                           | Submission                |           | 11/2/2012      |
| Medicald                           |                            |             | 11/5/2012                                                                          | Submission                |           | 11/5/2012      |
|                                    | Payment                    |             | 11/5/2012 Original                                                                 | Submission                |           | 11/5/2012      |
|                                    | Review                     |             | eligibility review submission.<br>11/8/2012 Original<br>payment review submission. | Submission                |           | 11/8/2012      |
|                                    |                            |             | 12/21/2012 Test                                                                    | 387544893FBnding Code     | E         | x              |
|                                    |                            | vmdtest     | 2/25/2013 changed                                                                  | Active Total              | 3000      | 200000         |

## Figure 20: Submission Change Report

## 5.5 Payment Weight Report

To access this feature: Hover your mouse over the "View Reports" tab and click on "Payment Weight Report".

To access this report, states should select the desired fiscal year and program, then click "*Display Report*." The report provides states with information on the top ten highest weighted case IDs (*i.e., the ten cases that currently have the greatest impact on the active case payment error rate*). States can use this information to both understand what might be driving the payment rate as well as to focus on any cases that might be undetermined.

| RM Paymen                       | t Weight Findings I    | Report Filters       |                             |                                         |
|---------------------------------|------------------------|----------------------|-----------------------------|-----------------------------------------|
|                                 | State:                 | LewinStrat 💌         | Fiscal Year:                | 2013                                    |
| Program                         | (Medicaid/CHIP):       | CHIP                 | Include Unde                | etermined Cases                         |
| Top ten high                    | est weighted cases a   | Dis                  | play Report »               |                                         |
| Paym                            | ent Weight Findings Re | port                 |                             | Print Repo                              |
| the second second second second | Program Stratu         | m Payment Error Rate | Top Ten Highest Weighted Ca | se IDs Total Projected Dollars in Error |
| winStrat                        | CHIP 1                 | 0.00 %               | 101                         |                                         |
| 10                              |                        |                      | 201                         |                                         |
|                                 |                        |                      | 301                         |                                         |
|                                 | 2                      |                      | 102                         |                                         |
|                                 | *                      |                      | 202                         |                                         |
|                                 |                        |                      | 302                         |                                         |
|                                 |                        |                      | C402                        |                                         |
|                                 | 3                      |                      | 103                         | \$600,000                               |
|                                 |                        |                      | 105                         |                                         |
|                                 |                        |                      | 203                         |                                         |
|                                 |                        |                      | 204                         |                                         |
|                                 |                        |                      | 205                         |                                         |
|                                 |                        |                      | 303                         |                                         |
|                                 |                        |                      | 304                         |                                         |
|                                 |                        |                      | 305                         |                                         |
|                                 |                        |                      | C403                        |                                         |
|                                 | (0. ST                 |                      | C404                        |                                         |
| owing 1 to 1 of                 | 1 entries              |                      |                             | First Previous 1 Next La                |

## Figure 21: Payment Weight Report

## 5.6 Error Rate Report

*To access this feature*: Hover your mouse over the "*View Reports*" tab and click on "*Error Rate Report*."

To access this report, states should select the desired fiscal year and program, then click "*Display Report*." The error rate report is a simplified version of the PERM Calculator report, providing the error rates by program and stratum, if applicable.

|                                                | State: Le                                               | ewinStrat                           | ×         | Fiscal Year:                         | 2013                                                  | ~                                                         |            |
|------------------------------------------------|---------------------------------------------------------|-------------------------------------|-----------|--------------------------------------|-------------------------------------------------------|-----------------------------------------------------------|------------|
| Program                                        | (Medicaid/CHIP): CH                                     | HIP                                 | ~         | Include Un                           | ndetermine                                            | d Cases                                                   |            |
|                                                |                                                         |                                     | Display I | Report »                             |                                                       | -                                                         |            |
| Percentage of                                  | active and negative ca                                  | ses with error                      | S         |                                      |                                                       |                                                           |            |
| Percentage of<br>Error Ra                      | active and negative ca                                  | ses with error                      | S         |                                      |                                                       |                                                           | Print Repo |
| Percentage of<br>Error Ra                      | active and negative ca<br>te Findings Report<br>Program | ses with error                      | 5<br>5e 5 | tratum Payme                         | int Error Rate                                        | Active Case Rate                                          | Print Repo |
| Percentage of<br>Error Ra<br>ewinStrat         | te Findings Report<br>Program                           | Ses with error<br>Universe          | 5<br>18 5 | stratum Payme                        | int Error Rate                                        | Active Case Rate<br>0.00 %                                | Print Repo |
| Percentage of<br>Error Ra<br>ewinStrat<br>013  | te Findings Report<br>Program<br>CHIP                   | Ses with error<br>Univers<br>Active | 5<br>58 5 | tratum Payme<br>1<br>2               | int Error Rate<br>0.00 %<br>0.00 %                    | Active Case Rate<br>0.00 %<br>0.00 %                      | Print Repo |
| Percentage of<br>Error Ra<br>ewinStrat<br>013  | te Findings Report<br>Program<br>CHIP                   | Univers                             | 5<br>se 5 | tratum Payme<br>1<br>2<br>3          | nt Error Rate<br>0.00 %<br>0.00 %<br>6.00 %           | Active Case Rate<br>0.00 %<br>0.00 %<br>11.76 %           | Print Repo |
| Percentage of<br>Error Ra<br>ewinStrat<br>2013 | te Findings Report<br>Program<br>CHIP                   | University Active                   | 5<br>18 5 | tratum Payme<br>1<br>2<br>3<br>Total | nt Error Rate<br>0.00 %<br>0.00 %<br>6.00 %<br>4.61 % | Active Case Rate<br>0.00 %<br>0.00 %<br>11.76 %<br>6.94 % | Print Repo |

## Figure 22: Error Rate Report

## 5.7 Case Review Detail Report

To access this feature: Hover your mouse over the "View Reports" tab and click on "Case Review Detail Report".

To access this report, states should select the desired fiscal year and program, then click "*Display Report*." Note: States can see information for the entire cycle by selecting from the Sample Month drop-down box the option "*All*".

This report provides a detailed listing of each sampled case, the reviewing finding and the dollars associated with the case.

| PERM Case I | Review Findings [              | )etail Report F | ilters         |                    |                                                                                                    |                                                        |                                                         |
|-------------|--------------------------------|-----------------|----------------|--------------------|----------------------------------------------------------------------------------------------------|--------------------------------------------------------|---------------------------------------------------------|
|             | Sta                            | te: LewinStrat  | ~              | Fiscal Year        | 2013                                                                                                    | ~                                                      |                                                         |
| Progra      | m (Medicaid/CH)                | (P): CHIP       | ~              | Sample Mo          | nth: All                                                                                                    | ~                                                      |                                                         |
| Review fin  | dings and dollar am            | ounts by case   | Display        | Report »           |                                                                                                    |                                                        | Print Report                                            |
| Case        | <b>Review Findings De</b>      | tail Report     |                |                    |                                                                                                    |                                                        | -                                                       |
|             | Number of Cases<br>in Universe | Case ID         | Review Finding | Total Dollars Paid | Total Dollars<br>Correct                                                                                                    | Tote                                                   | Total Dollars<br>Undetermined                           |
| LewinStrat  | 14,500                         | 101             | E              | 50                 | 50                                                                                                    | iM11325                                                |                                                         |
| Oct 2012    |                                | 102             | E              | 100                | 100                                                                                                    |                                                        |                                                         |
| CHIP        |                                | 103             | NE             | 200                |                                                                                                    | 200                                                    |                                                         |
|             |                                | 104             | E              | 200                | 200                                                                                                    |                                                        |                                                         |
|             |                                | 105             | E              |                    |                                                                                                    |                                                        |                                                         |
|             |                                | 106             | С              |                    |                                                                                                    |                                                        |                                                         |
|             |                                | 107             | IT             |                    |                                                                                                    |                                                        |                                                         |
|             |                                |                 |                |                    | and and a second second s | entertandering ministric levenses' alternativ levelses | " Internet internet internet internet internet internet |

## Figure 23: Case Review Findings Report

## 5.8 **PETT Data Exports**

*To access this feature*: Hover your mouse over the "*View Reports*" tab and click on "*PETT Data Exports*."

To export submitted data, states should select the desired fiscal year and program, sample month, and "*Case Detail*" or "*Universe Totals*" to be downloaded. Note: States can export information for the entire cycle by selecting the option "*All*" from the Sample Month drop-down box. Click "*Export Data*" then "*Download Spreadsheet*". Data will be downloaded in an Excel file format. Note: Some computers may require users to change their security settings or allow pop-ups in order to download the Excel file. State admins and state viewers can export data for the program(s) they are approved to access.

| Dat | a Submission             | View Reports         | State Profile | e                                              |  |  |  |  |  |  |  |
|-----|--------------------------|----------------------|---------------|------------------------------------------------|--|--|--|--|--|--|--|
| PER | PERM Data Export Filters |                      |               |                                                |  |  |  |  |  |  |  |
|     |                          | State: Lev           | vinStrat      | Fiscal Year: 2013                              |  |  |  |  |  |  |  |
|     | Program (Me              | dicaid/CHIP): CH     | [P            | Sample Month: All                              |  |  |  |  |  |  |  |
|     |                          |                      |               | $\odot$ Case Detail $\bigcirc$ Universe Totals |  |  |  |  |  |  |  |
|     |                          |                      |               | Export Data »                                  |  |  |  |  |  |  |  |
|     | Download Spreadsheet »   |                      |               |                                                |  |  |  |  |  |  |  |
| C   | ase data exporte         | ed to spreadsheet fo | rmat          |                                                |  |  |  |  |  |  |  |

Figure 24: PETT Data Exports

## 6.0 State Profile

## 6.1 View State Details

*To access this feature*: Hover your mouse over the "*State Profile*" tab and click on "*View State Details*."

The State Profile shows the list of users for the selected state. Each row shows the user's name, email address, site login name, programs assigned, site access role, and project role.

## Figure 25: State Profile

| Main Dashboard               | Data Submission     | View Reports      | State Profile |         |                |               |                |          |  |  |  |
|------------------------------|---------------------|-------------------|---------------|---------|----------------|---------------|----------------|----------|--|--|--|
| State Profile for LewinStrat |                     |                   |               |         |                |               |                |          |  |  |  |
| Contact Name                 | ≎ En                | nail ≎            | Username 🗘    | Phone 🗘 | Program(s) ≎   | System Role 🗘 | Project Role 🗘 | Lead 🌣   |  |  |  |
| Seifert, Rita Furst          | rita.furst.seifert@ | <u>໓lewin.com</u> | RFSLS         |         | Medicaid, CHIP | State Admin   | Tester         | <b>V</b> |  |  |  |
| Seifert, Rita Furst          | rita.furst.seifert@ | blewin.com        | RFSLSview     |         | Medicaid, CHIP | State Viewer  | Viewer         |          |  |  |  |
| Showing 1 to 2 of 2          | 2 entries           |                   |               |         |                |               |                |          |  |  |  |

## Appendix A: PERM Eligibility Form

|                   |                                           |                             |                 |                                              |                 | OME                                      | 3 Approval #0938-1               | 012                   |   |                                  |
|-------------------|-------------------------------------------|-----------------------------|-----------------|----------------------------------------------|-----------------|------------------------------------------|----------------------------------|-----------------------|---|----------------------------------|
|                   |                                           | <b>Payment Error</b>        | Rate Measu      | rement (PER                                  | M) Eligibi      | lity Reviews:                            |                                  |                       |   |                                  |
|                   |                                           | -                           | Reportin        | g Form                                       |                 |                                          |                                  |                       |   |                                  |
| A. Sta<br>B. Da   | ate                                       | Select State                |                 | -                                            |                 |                                          | Payment Error                    |                       |   |                                  |
| C. Pro            | ogram                                     | Select Program              |                 |                                              |                 |                                          |                                  | -                     | • |                                  |
|                   | -                                         |                             | Soloct Sample   |                                              |                 | A. State                                 | Select State                     |                       |   |                                  |
| D. Sar            | mple Month & Year                         | Select Sample Month         | Year            |                                              |                 | B. Date                                  |                                  |                       |   |                                  |
|                   |                                           |                             |                 |                                              |                 | C. Program                               | Select Program                   |                       |   |                                  |
| E. Act            | ive Universe Total<br>Stratum 1 total (if |                             |                 |                                              |                 | D. Sample Month & Year                   | Select Sample Month              | Select Sample<br>Year |   |                                  |
| E.2 - S<br>applic | itratum 2 total (if<br>cable              |                             |                 |                                              |                 | E. Active Universe Total                 |                                  |                       |   |                                  |
| E.3 - S<br>applic | stratum 3 total (if<br>able               |                             |                 |                                              |                 | E.1 - Stratum 1 total (if<br>applicable  |                                  |                       |   |                                  |
| F. Neg            | gative Universe Total                     |                             |                 |                                              |                 | E.2 - Stratum 2 total (if<br>applicable  |                                  |                       |   |                                  |
| Optio<br>Chang    | nal Reason for<br>ging Totals             |                             |                 |                                              |                 | E.3 - Stratum 3 total (if                |                                  |                       |   |                                  |
|                   | Case/ Beneficiary ID                      | Eligibility Category        | Universe        | Stratum (only<br>complete if<br>stratifying) | Case Ac         | applicable<br>F. Negative Universe Total |                                  |                       |   | Optional Change<br>or Add Reason |
| 1                 |                                           | Select Eligibility Category | Select Universe | Select Stratum                               | Select Case     | Optional Reason for                      |                                  |                       |   |                                  |
| 3                 |                                           | Select Eligibility Category | Select Universe | Select Stratum                               | Select Case     | Changing Totals                          |                                  |                       |   |                                  |
| 4                 |                                           | Select Eligibility Category | Select Universe | Select Stratum                               | Select Case     |                                          |                                  |                       |   |                                  |
| 5                 |                                           | Select Eligibility Category | Select Universe | Select Stratum                               | Select Case Act | ion Select Review Month Select           | t Review Finding Select Cause of | Error                 |   |                                  |
| 7                 |                                           | Select Eligibility Category | Select Universe | Select Stratum                               | Select Case Act | ion Select Review Month Select           | t Review Finding Select Cause of | Error                 |   |                                  |
| 8                 |                                           | Select Eligibility Category | Select Universe | Select Stratum                               | Select Case Act | ion Select Review Month Selec            | t Review Finding Select Cause of | f Error               |   |                                  |
| 9                 |                                           | Select Eligibility Category | Select Universe | Select Stratum                               | Select Case Act | ion Select Review Month Select           | t Review Finding Select Cause of | f Error               |   |                                  |
| 10                |                                           | Select Eligibility Category | Select Universe | Select Stratum                               | Select Case Act | ton Select Review Month Select           | t Review Finding Select Cause of | Error                 |   |                                  |

## Figure 26: Appendix A Excel Spreadsheet

## Appendix B: PERM Eligibility Review Findings Form Line by Line Instructions

## Line A: State

The name of the State is pre-populated on the form if using the Direct Data Entry method. If using the Upload option, select the appropriate State from the drop-down list.

## Line B: Date

The current date is pre-populated on the form if using the Direct Data Entry method. If using the Upload option, the current date will populate after you upload the form.

### Line C: Program

The program (Medicaid or CHIP) is pre-populated on the form if using the Direct Data Entry method. If using the Upload option, select the appropriate program from the drop-down list.

#### Line D: Sample Month and Year

The sample month and year is pre-populated on the form if using the Direct Data Entry method. If using the Upload option, select the sample month and year from the drop-down lists.

### Line E: Active Universe Total

The Active Universe is the total number of cases in the sample month that are considered eligible for services based on a completed application, redetermination, or are currently on the program rolls. The universe will be unique for each month.

If the State is stratifying active cases, complete E.1, E.2, and E.3.

Enter the total number of active cases during the sample month. For active cases, include the number of cases in each stratum in the respective cell as follows:

- *E.1—Stratum 1 total*—Enter the total number of Stratum 1 cases during the sample month. A case is in Stratum 1 (Applications) in the month the decision is made to grant eligibility or in the month the eligibility becomes effective, whichever is later.
- *E.2—Stratum 2 total*—Enter the total number of Stratum 2 cases during the sample month. A case is in Stratum 2 (Redeterminations) in the month the decision is made to continue eligibility or in the month the new period of eligibility becomes effective, whichever is later.
- *E.3—Stratum 3 total*—Enter the total number of Stratum 3 cases during the sample month. A case is in Stratum 3 (All Other Cases) if the case is on the program in the sample month but does not meet the Strata 1 or 2 criteria.

#### Line F: Negative Universe Total

The Negative Universe is comprised of all cases denied in the sample month and all cases where the termination is effective in the sample month. The universe will be unique for each month.

## Case ID

Enter the case identification (ID) for each sampled case selected from both the active and negative universes. States should use the ID that correlates with the case in the State's eligibility system. The State may assign a "dummy" case ID to each case to protect personally identifiable information. If the State assigns dummy IDs, a crosswalk between the "dummy"

case ID and the actual case ID should be sent on a monthly basis to CMS via secure email or a password-protected CD.

## **Eligibility Category**

The eligibility category is the eligibility coverage program in which the beneficiary is enrolled under Medicaid or CHIP. This information can be completed when you submit the Eligibility Review Report and is not required for Negative Universe cases. For each case, select the appropriate eligibility category from the drop-down list. The Eligibility Category options are provided below.

If the sampled individual is enrolled in more than one category, choose what the state believes is the "primary" category. Note that the "primary" category will not necessarily be based on dollars associated with the case, but instead could be based on the category requested at application.

Example: An individual is enrolled in QMB and Nursing Home Medicaid. Nursing Home is the primary because the applicant is in need of nursing care at the time of application, and is at that time also found eligible for QMB. In this example, QMB is considered the secondary category.

States are also provided an "Other" category if none of the descriptions apply to a sampled case, e.g. a State has a CMS approved waiver and the waiver category does not fit one of the PERM categories.

| Eligibility Category Options                             |                                                     |  |  |  |  |  |  |  |  |  |
|----------------------------------------------------------|-----------------------------------------------------|--|--|--|--|--|--|--|--|--|
| Families with Dependent Children (General)               | SLMB                                                |  |  |  |  |  |  |  |  |  |
| Caretaker Relative—Categorically Needy                   | Qualifying Individual                               |  |  |  |  |  |  |  |  |  |
| Caretaker Relative—Medically Needy                       | Qualified Disabled and Working Individuals          |  |  |  |  |  |  |  |  |  |
| Children (All Ages) less than 133% Federal Poverty Limit | Other Full Benefit Dual Eligible (FBDE)             |  |  |  |  |  |  |  |  |  |
| Children (All Ages) Medically Needy                      | Home and Community-Based Services                   |  |  |  |  |  |  |  |  |  |
| Pregnant Woman                                           | Katie Beckett                                       |  |  |  |  |  |  |  |  |  |
| Newborn                                                  | Nursing Home                                        |  |  |  |  |  |  |  |  |  |
| Unborn Child (Undocumented Pregnant Woman)               | Elderly Waivers                                     |  |  |  |  |  |  |  |  |  |
| Transitional Medicaid                                    | Family Planning Services                            |  |  |  |  |  |  |  |  |  |
| Aged, Blind & Disabled Categorically Needy               | Women with Breast or Cervical Cancer                |  |  |  |  |  |  |  |  |  |
| Aged, Blind & Disabled Medically Needy                   | Emergency Services (Including for Non-<br>Citizens) |  |  |  |  |  |  |  |  |  |
| SSI Recipients (Non-1634 States)                         | Medicaid expansion                                  |  |  |  |  |  |  |  |  |  |
| Institutional or Hospital Care                           | CHIP Stand-alone                                    |  |  |  |  |  |  |  |  |  |
| QMB                                                      | Other (None of the Above)                           |  |  |  |  |  |  |  |  |  |

#### ► Universe

For each case, select Active or Negative universe.

#### Stratum (only complete if stratifying)

For each case, select Stratum 1 (Applications), Stratum 2 (Redeterminations) or Stratum 3 (All Other Cases).

#### Case Action

Identify the last case action on the case that is under review. For Active Cases, enter Application if the action on the case was to grant eligibility based on a completed application or Redetermination if the action on the case was to redetermine eligibility based on a completed redetermination. (*Note*: When submitting data directly into the PETT website, States that stratify will only have to enter this information for Stratum 3 cases; Stratum 1 and Stratum 2 cases are pre-populated on the form based on the data provided in the Stratum field). For Negative Cases, states should select Denial if the action being reviewed is the denial of a new application or Termination if the action being reviewed is termination based on a redetermination of eligibility.

#### Review Month

Enter the review month for which eligibility is being verified which may not be the sample month. In general, the review month is the month of the last action. If the last action was more than 12 months prior to the sample month, the review month is the sample month. For Stratum 1 (Applications) and Stratum 2 (Redeterminations) cases, the review month should be the same as the sample month if the decision and effective dates are in the same month. For Negative Universe cases, the review month would be the month a case was denied or terminated.

## Review Finding

Select the letter code for the review finding (e.g., E, NE, EI, MCE1) for each case. The active and negative case review finding codes are defined as follows:

## **Active Cases**

- E—Eligible –A case meets the State's categorical and financial criteria for receipt of benefits under the program
- NE—Not eligible An individual beneficiary or family is receiving benefits under the program but does not meet the State's categorical and financial criteria being verified using the State's documented policy and procedures.
- EI—Eligible with ineligible services An individual beneficiary or family meets the State's categorical and financial criteria for receipt of benefits under the Medicaid or CHIP program but was not eligible to receive particular services in accordance with the State's documented policies and procedures
- U—Undetermined—The case record lacks or contains insufficient documentation, in accordance with the State's documented policies and procedures, to make a definitive review decision for eligibility or ineligibility
- L/O-SD—Liability overstated-spend down The beneficiary overpaid toward a spend down amount and the State underpaid
- L/O-BP—Liability overstated-beneficiary premium The beneficiary overpaid toward a beneficiary premium and the State underpaid
- L/O-O—Liability overstated-other The beneficiary overpaid toward an assigned liability amount or cost of institutional care and the State underpaid
- L/U-SD—Liability understated-spend down The beneficiary underpaid toward a spend down amount and the State overpaid
- L/U-BP—Liability understated-beneficiary premium The beneficiary underpaid toward a beneficiary premium and the State overpaid
- L/U-O—Liability understated-other The beneficiary underpaid toward an assigned liability amount or cost of institutional care and the State overpaid
- MCE1—Managed care error, Ineligible for managed care -- Upon verification of residency and program eligibility, the beneficiary is enrolled in managed care but is not eligible for managed care
- MCE2—Managed care error, Eligible for managed care but improperly enrolled Beneficiary is eligible for both the program and for managed care but not enrolled in the correct managed care plan as of the month eligibility is being verified
- X—Dropped Case is dropped from the sample. Sampling situations that might cause a State to adjust the sample and the universe after it has already been pulled include when:
  - A case is found to be under active beneficiary fraud investigation
  - A case should have been excluded from the sampling universe but was included inadvertently in the universe and sampled (e.g., a State-only case was sampled)
  - A case was enrolled in Medicaid or CHIP using States' Express Lane Eligibility option, set forth in Section 1902(e)(13) and Section 2107(e)(1) of the Social Security Act (although these cases should be coded in a way that they could be excluded from the sampling universe)
- TE-ACT—Technical error active universe PERM review found an error in the case that did not affect eligibility or result in an improper payment

*Note*: If a case is identified in the sample under the above conditions, or other circumstances not listed here that may warrant a drop, please contact CMS and the SC before making a resubmission.

This will help CMS identify the scope of any sampling concerns and provide the appropriate guidance for how to proceed.

## **Negative Cases**

- **C**—Correct The negative case was properly denied or terminated by the State
- ID—Improper denial An application for program benefits was denied by the State for not meeting a categorical and/or financial eligibility requirement but, upon review, is found to be eligible for the tested category or a different category under the program in accordance with the State's documented policies and procedures
- IT—Improper termination During a redetermination, the State determined that an existing beneficiary no longer met the program's categorical and/or financial eligibility requirements and was terminated but upon review is found to have been eligible for the tested category or a different category under the program in accordance with the State's documented policies and procedures
- X—Dropped Case is dropped from the sample. Please contact CMS and the SC when a case needs to be dropped
- TE—Technical error negative universe PERM review found an error in the case that did not affect the state's decision to deny or terminate the case

### **Cause of Error**

Enter the cause of the error for findings other than Eligible or Correct. For each error, select the appropriate cause of error from the drop-down list. The Cause of Error options are provided below.

For cases that are found to have more than one cause of error, CMS leaves discretion to the States to identify the primary cause of error. For cases where more than one aspect of eligibility cannot be verified, the State should select "Eligibility Criteria Cannot be Verified."

The list of PERM error causes is not all-inclusive. If cases are in error based on agency or client circumstances that are not listed here, States may select one of the "Other" error causes.

| Active Case Options                                                 |                                                                                                    |  |  |  |  |  |  |  |  |  |
|---------------------------------------------------------------------|----------------------------------------------------------------------------------------------------|--|--|--|--|--|--|--|--|--|
| Income: Client Failed to Report Countable Income                    | Citizenship/Identification/Residency: Case<br>Record Missing Citizenship/Identity Doc                          |  |  |  |  |  |  |  |  |  |
| Income: Agency Failed to Collect<br>Appropriate Income Verification | Citizenship/Identification/Residency: Agency<br>Failed to Accept Appropriate<br>Citizenship/Identification Doc |  |  |  |  |  |  |  |  |  |
| Income: Agency Miscalculated Countable Income                       | Citizenship/Identification/Residency:<br>Residency Cannot be Determined                                        |  |  |  |  |  |  |  |  |  |
| Income: Other                                                       | Citizenship/Identification/Residency: Recipient is Not a State Resident                                        |  |  |  |  |  |  |  |  |  |
| Assets: Agency Failed to Accept Appropriate Asset Verification      | Citizenship/Identification/Residency: Other                                                                    |  |  |  |  |  |  |  |  |  |

| Active Ca                                                                                        | se Options                                                                    |
|--------------------------------------------------------------------------------------------------|-------------------------------------------------------------------------------|
| Assets: Agency Miscalculated Countable<br>Assets                                                 | State Procedure: Application is Incomplete                                    |
| Assets: Client Failed to Report Countable Assets                                                 | State Procedure:<br>Missing/Insufficient/Inconsistent Case Notes              |
| Assets: Other                                                                                    | State Procedure: Missing Pregnancy Verification (Eligibility/Technical Error) |
| Household Composition: Person Improperly<br>Included/Excluded from Budget Group                  | State Procedure: Beneficiary Premium<br>Payment Miscalculated                 |
| Household Composition: Agency Accepted<br>Inappropriate Verification of Household<br>Composition | State Procedure: Recipient in Wrong Medicaid Category                         |
| Household Composition: Other                                                                     | State Procedure: CHIP Case not Properly Screened for Medicaid Eligibility     |
| Third Party Liability (TPL): Client Failed to Report TPL                                         | State Procedure: Agency Failed to Accept<br>Appropriate Self Declaration      |
| Third Party Liability (TPL): TPL Failed to Pay<br>Applicable Medical Expenses                    | State Procedure: Other                                                        |
| Third Party Liability (TPL): Client Ineligible Due to TPL                                        | Eligibility Criteria Cannot be Verified                                       |
| Third Party Liability (TPL): Other                                                               |                                                                               |

| Negative C                                     | Case Options                                                       |  |  |  |  |
|------------------------------------------------|--------------------------------------------------------------------|--|--|--|--|
| Recipient Not Given 10 Day Advance Notice      | Case Not Evaluated for Transitional<br>Medicaid/Medicaid Extension |  |  |  |  |
| Notice had Incorrect Denial/Termination Reason | Case Terminated Without Evaluation for Other<br>Medicaid Category  |  |  |  |  |
| Missing Case Record                            | Other                                                              |  |  |  |  |
| Agency Failed to Act on Timely Verification    |                                                                    |  |  |  |  |

## **•** Optional Cause of Error Detail

Use this is a free text entry field to enter the cause of any error or technical error that did not result in a payment error. The field can also be used to enter additional information, if

necessary, to clarify the selected Cause of Error code. This field is required for cases with a "Technical Error" review finding.

*Note:* Per the PERM eligibility guidelines, technical errors are errors identified during the eligibility review that do not affect the eligibility of a case for a given program (Medicaid or CHIP) and would not result in a difference between the amount that was paid and the amount that should have been paid on behalf of the sampled case.

## Total Dollars

For all Active Universe cases except those with a Review Finding of Undetermined (U), enter the total dollars the State paid for services received in the sample month for each case. It includes payments to a provider, insurer or managed care organization for the program and for the services received.

- For fee-for-service cases, enter the total amount of dollars paid for the beneficiary based on claims for services received at any time through the sample month and paid in that month or the four subsequent months, allowing 60 days for adjustments
- For managed care cases, enter the capitated amount paid for the case. All managed care payments for the sample month are included regardless of the actual payment date so long as the coverage dates fall within the sample month and are paid by the end of the fourth subsequent month after the sample month. Prospective capitation payments are also included in the payment review so long as the prospective payment is applied to the beneficiary's coverage in the sample month.
- Do not include payments made by the beneficiary.
- Place a zero in this column if the State did not make any payments for the sample month.
- Place a zero in this column if the review finding for the case is Undetermined.

## **Total Dollars in Error**

For all Active Universe cases not found to be Undetermined, enter the amount of payment that is in error based on each case's:

- Ineligibility for the program
- Ineligibility for the services received
- Liability overstated or understated
- Ineligibility for managed care
- Eligibility for managed care but enrollment in the wrong managed care plan (e.g., the difference in the amount managed care capitation payment for which the case is eligible, if any)

Enter the portion of the total payments, in whole or in part, that was in error for each sampled case.

For cases that involve an incorrect calculation of beneficiary spend down, contribution to care or beneficiary-paid premium to the state, enter the difference between what the beneficiary was told to pay/contribute versus what the beneficiary should have been told to pay/contribute. *Please contact CMS or The Lewin Group for additional guidance on liability errors.* 

For cases that are found to have both an error in the beneficiary premium calculation and an error for any other reason (e.g., Eligible with Ineligible Services), Total Dollars in Error would equal the sum of these two errors.

Place a zero in this column if there is no payment amount in error or if the review finding for the case is Undetermined.

## Total Dollars Correct

For all Active Universe cases except those with a Review Finding of Undetermined (U), a correct payment amount is a payment to a provider, insurer or managed care organization based on the case's eligibility for the program and for the services received under the coverage group for which the case is eligible as defined in the State's plan.

- For fee-for-service cases, enter the total amount of dollars paid for the beneficiary based on claims for services received at any time through the sample month and paid in that month or the four subsequent months, allowing 60 days for adjustments
- For managed care cases, enter the capitated amount paid for the case. All managed care payments for the sample month are included regardless of the actual payment date so long as coverage dates fall within the sample month and are paid by the end of the fourth subsequent month after the sample month. Prospective capitation payments are also included in the payment review so long as the prospective payment is applied to the beneficiary's coverage in the sample month.

Enter the portion of the payments, in whole or in part, as appropriate, that were correct for each sampled case. Place a zero in this column if there is no correct payment amount.

Do not include payments made by the beneficiary.

Place a zero in this column if the review finding for the case is Undetermined.

## Total Dollars Undetermined

For all Active Universe cases that are found to be Undetermined (based on a case not having the verification necessary to make an eligibility review decision), enter the total amount of payments associated with the case. Place a zero in this column if the case is not undetermined.

*Note:* While reported separately on the PETT website, Total Dollars Undetermined is included in the error rate calculations. Total Dollars Undetermined is combined with Total Dollars to obtain the Sample Paid Amount. Total Dollars Undetermined is combined with Total Dollars in Error to obtain the Sample Error Amount. (On the PETT website, States also have the option to calculate the error rates with undetermined cases excluded as errors. In those instances, Total Dollars Undetermined is not added to Total Dollars in Error.)

Leave payment columns blank if a case is dropped and leave payment columns blank for all negative cases.

## Appendix C: PERM Eligibility Summary Case Review Findings Form

Payment Error Rate Measurement (PERM) Eligibility Reviews: Summary Findings

| Categories   |                                      | Summary Details                  |                                                    |                                  |                                 |                                    |                          |                             |                                 |                                  |  |  |
|--------------|--------------------------------------|----------------------------------|----------------------------------------------------|----------------------------------|---------------------------------|------------------------------------|--------------------------|-----------------------------|---------------------------------|----------------------------------|--|--|
| A. State     |                                      |                                  |                                                    |                                  |                                 |                                    |                          |                             |                                 |                                  |  |  |
| B. Date      |                                      |                                  |                                                    |                                  |                                 |                                    |                          |                             |                                 |                                  |  |  |
| C. Program   |                                      |                                  |                                                    |                                  |                                 |                                    |                          |                             |                                 |                                  |  |  |
|              | Number<br>of<br>Cases in<br>Universe | Number<br>of<br>Cases<br>Sampled | Number<br>of<br>Cases<br>Dropped<br>from<br>Sample | Number<br>of<br>Cases<br>Correct | Number<br>of Cases<br>Incorrect | Number of<br>Cases<br>Undetermined | Total<br>Dollars<br>Paid | Total<br>Dollars<br>Correct | Total<br>Dollars<br>in<br>Error | Total<br>Dollars<br>Undetermined |  |  |
| D. Active    |                                      |                                  |                                                    |                                  |                                 |                                    |                          |                             |                                 |                                  |  |  |
| Stratum 1    |                                      |                                  |                                                    |                                  |                                 |                                    |                          |                             |                                 |                                  |  |  |
| Stratum 2    |                                      |                                  |                                                    |                                  |                                 |                                    |                          |                             |                                 |                                  |  |  |
| Stratum 3    |                                      |                                  |                                                    |                                  |                                 |                                    |                          |                             |                                 |                                  |  |  |
| E. Negatives |                                      |                                  |                                                    |                                  |                                 |                                    |                          |                             |                                 |                                  |  |  |
| Denials      |                                      |                                  |                                                    |                                  |                                 |                                    |                          |                             |                                 |                                  |  |  |
| Terminations |                                      |                                  |                                                    |                                  |                                 |                                    |                          |                             |                                 |                                  |  |  |
| F. Totals    |                                      |                                  |                                                    |                                  |                                 |                                    |                          |                             |                                 |                                  |  |  |

I certify that this information is accurate and that the State will maintain the sampled case records used in the calculation of the eligibility error rate for a minimum period of three years from this date. I understand that this information may be subject to Federal review and that our sampled case records are subject to Federal audit.

Signature: \_\_\_\_\_ Date: \_\_\_\_\_

State Medicaid or CHIP Director or Designee

## Appendix D: PERM Eligibility Summary Case Review Findings Form Line by Line Instructions

## Line A: State

Enter the name of the State participating in the PERM program that is submitting this report.

## Line B: Date

Enter the date the Summary Findings form is being submitted to CMS (e.g. July 1, 2010).

## Line C: Program

Enter the program for which the Summary Findings form applies (e.g. Medicaid or CHIP).

## Line D: Active

Enter information on all active cases from across the twelve sampling months of the PERM cycle. An active case is a case containing information on beneficiaries who are enrolled in the Medicaid or CHIP program in the sample month.

- Stratum 1—Applications: Enter information on all Stratum 1 active cases from across the twelve sampling months of the PERM cycle.
- Stratum 2—Redeterminations: Enter the information on all Stratum 2 active cases from across the twelve sampling months of the PERM cycle.
- Stratum 3—All Other Cases: Enter the information on all Stratum 3 active cases from across the twelve sampling months of the PERM cycle.

Please note that the rows with the three eligibility strata are not used if a State decides not to stratify the eligibility universes and samples.

## Line E: Negative

Enter the appropriate information on all negative cases from across the twelve sampling months of the PERM cycle. A negative case is a case containing information on a beneficiary who applied for benefits and was denied or whose program benefits were terminated based on the State agency's eligibility determination.

- Denials: Enter the appropriate information on all cases where the State rejected an application for not meeting categorical and financial eligibility requirements.
- Terminations: Enter the appropriate information on all cases where the State took an action to termination program eligibility when an existing beneficiary no longer meets eligibility requirements.

## Line F: Totals

Enter the total number of cases and dollars in each column. For example, in column one, sum the total number of active cases and the total number of negative cases and in column two, sum the total number of active and negative cases sampled.

For each row described above, enter the appropriate numbers in each column as follows:

#### Number of Cases in the Universe Column

Enter the number of cases in the universe subject to sampling for the months reviewed throughout the fiscal year. These cells should be left blank in the Denials and Terminations rows because States are not required to collect this level of information.

#### Number of Cases Sampled Column

Enter the number of cases sampled in each of the categories described in the rows above (*when applicable*).

#### Number of Cases Dropped from Sample

Enter the number of cases excluded from the sample due to the acceptable reasons given in the PERM eligibility guidance in each of the categories described in the rows (when applicable). These should equal the number of dropped cases reported on the monthly PERM Eligibility Review Findings form.

*Note*: In the Summary Review Findings form on PETT, the Number of Dropped Cases is not counted in the Sample Number of Cases which only reflects the number of cases that were reviewed by the State.

#### Number of Cases Correct Column

Enter the number of cases deemed to be correct through the PERM eligibility reviews in each of the categories described in the rows (*when applicable*).

For active cases, the column should equal the number of cases reported on the PERM Eligibility Review Findings forms completed throughout the fiscal year with a review finding of E-eligible, El-eligible with ineligible services, L/O-liability overstated, L/U-liability understated, MCE1-managed care error, ineligible for managed care or MCE2-eligible for managed care, but improperly enrolled.

The State should not include any cases with a review finding of U—undetermined in this column.

For negative cases, the column should equal the number of denied and terminated cases reported on the PERM Eligibility Review Findings forms completed throughout the fiscal year with a review finding of C—correct.

#### Number of Cases Incorrect Column

Enter the number of cases deemed to be incorrect through the PERM eligibility review in each of the categories described in the rows.

For active cases, the column should equal the number of cases reported on the PERM Eligibility Review Findings forms completed throughout the fiscal year with a review finding of NE—not eligible.

The State should not include any cases with a review finding of U—undetermined in this column.

For negative cases, the column should equal the number of cases reported on the PERM Eligibility Review Findings forms completed throughout the fiscal year with a review finding of either ID—incorrect denial or IT—incorrect termination.

#### Number of Cases Undetermined Column

Enter the number of cases for which the State was unable to determine eligibility in each of the rows (*when applicable*).

For active cases, the column should equal the number of cases reported on the PERM Eligibility Review Findings forms completed throughout the fiscal year with a review finding of U-Undetermined.

The cells should be left blank in the Negative, Denials and Terminations rows because Undetermined review findings do not apply to negative cases.

#### Total Dollars Paid Column

Enter the total dollars paid that corresponds with each of the categories described in the rows (*when applicable*).

The cells should be left blank for Undetermined cases which are reported separately.

The cells should be left blank in the Negative, Denials and Terminations rows because payment reviews are not completed for negative cases.

#### Total Dollars Correct Column

Enter the total dollars paid correctly that corresponds with each of the categories described in the rows (*when applicable*).

The cells should be left blank for Undetermined cases which are reported separately.

The cells should be left blank in the Negatives, Denials and Terminations rows because payment reviews are not completed for negative case.

#### Total Dollars in Error Column

Enter the total dollars paid in error that corresponds with each of the categories described in the rows (*when applicable*).

The cells should be left blank for Undetermined cases which are reported separately.

The cells should be left blank in the Negatives, Denials and Terminations rows because payment reviews are not completed for negative cases.

#### Total Dollars Undetermined Column

Enter the total dollars associated with all cases cited as Undetermined for each of the categories described in the rows (*when applicable*).

The cells should be left blank in the Negative, Denials and Terminations rows because payment reviews are not completed for negative cases and undetermined cases are not associated with negative cases.

## Appendix E: PERM Eligibility Medicaid and CHIP Timeline

| P                      | ERM E                                            | ligibi                      | lity T                                                           | imeliı                                                     | ne for                                                  | Medi                                                     | caid                                                            | and C                                                   | HIP                                                         |                                                                                                  |                                                        |                                                            |                                                        |                                                              |
|------------------------|--------------------------------------------------|-----------------------------|------------------------------------------------------------------|------------------------------------------------------------|---------------------------------------------------------|----------------------------------------------------------|-----------------------------------------------------------------|---------------------------------------------------------|-------------------------------------------------------------|--------------------------------------------------------------------------------------------------|--------------------------------------------------------|------------------------------------------------------------|--------------------------------------------------------|--------------------------------------------------------------|
|                        |                                                  |                             | (                                                                | Quarter 1                                                  |                                                         |                                                          | Quarter 2                                                       | 2                                                       |                                                             | Quarter 3                                                                                        | 3                                                      |                                                            | Quarter 4                                              | 1                                                            |
|                        | August                                           | September                   | October                                                          | November                                                   | December                                                | January                                                  | February                                                        | March                                                   | April                                                       | May                                                                                              | June                                                   | July                                                       | August                                                 | September                                                    |
| Sampling<br>Plan       | States submit<br>Sampling Plans:<br>Due August 1 | CMS Sampling<br>Plan review | States take action<br>to implement<br>approved<br>Sampling Plans |                                                            |                                                         |                                                          |                                                                 |                                                         |                                                             |                                                                                                  |                                                        |                                                            |                                                        |                                                              |
| Monthly<br>Sample      |                                                  |                             |                                                                  | Select October<br>Sample: Due<br>November 15               | Select<br>November<br>Sample: Due<br>December 15        | Select<br>December<br>Sample: Due<br>January 15          | Select January<br>Sample: Due<br>February 15                    | Select February<br>Sample: Due<br>March 15              | Select March<br>Sample: Due April<br>15                     | Select April<br>Sample: Due May<br>15                                                            | Select May<br>Sample: Due June<br>15                   | Select June<br>Sample: Due July<br>15                      | Select July<br>Sample: Due<br>August 15                | Select August<br>Sample: Due<br>September 15                 |
| Eligibility<br>Reviews |                                                  |                             |                                                                  |                                                            |                                                         |                                                          |                                                                 | October Eligibility<br>Review Findings:<br>Due March 31 | November<br>Eligibility Review<br>Findings: Due<br>April 30 | December<br>Eligibility Review<br>Findings: Due<br>May 31                                        | January Eligibility<br>Review Findings:<br>Due June 30 | February<br>Eligibility Review<br>Findings: Due July<br>31 | March Eligibility<br>Review Findings:<br>Due August 31 | April Eligibility<br>Review Findings:<br>Due September<br>30 |
| Payment<br>Reviews     |                                                  |                             |                                                                  |                                                            |                                                         |                                                          |                                                                 |                                                         |                                                             | October Payment<br>Review Findings:<br>Due May 15                                                | November<br>Payment Review<br>Findings: Due<br>June 15 | December<br>Payment Review<br>Findings: Due<br>July 15     | January Payment<br>Review Findings:<br>Due August 15   | February<br>Payment Review<br>Findings: Due<br>September 15  |
| Post<br>Cycle          |                                                  |                             |                                                                  |                                                            |                                                         |                                                          |                                                                 |                                                         |                                                             |                                                                                                  |                                                        |                                                            |                                                        |                                                              |
| PI                     | ERM E                                            | ligibi                      | lity T                                                           | imeliı                                                     | ne for                                                  | Medi                                                     | caid                                                            | and C                                                   | HIP-                                                        | Conti                                                                                            | nued                                                   |                                                            |                                                        |                                                              |
|                        | August                                           | September                   | October                                                          | November                                                   | December                                                | January                                                  | February                                                        | March                                                   | April                                                       | May                                                                                              | June                                                   | July                                                       | August                                                 | September                                                    |
| Sampling<br>Plan       |                                                  |                             |                                                                  |                                                            |                                                         |                                                          |                                                                 |                                                         |                                                             |                                                                                                  |                                                        |                                                            |                                                        |                                                              |
| Monthly<br>Sample      |                                                  |                             | Select<br>September<br>Sample: Due<br>October 15                 |                                                            |                                                         |                                                          |                                                                 |                                                         |                                                             |                                                                                                  |                                                        |                                                            |                                                        |                                                              |
| Eligibility<br>Reviews |                                                  |                             | May Eligibility<br>Review Findings:<br>Due October 31            | June Eligibility<br>Review Findings:<br>Due November<br>30 | July Eligibility<br>Review Findings:<br>Due December 31 | August Eligibility<br>Review Findings:<br>Due January 31 | September<br>Eligibility Review<br>Findings: Due<br>February 28 |                                                         |                                                             |                                                                                                  |                                                        |                                                            |                                                        |                                                              |
| Payment<br>Reviews     |                                                  |                             | March Payment<br>Review Findings:<br>Due October 15              | April Payment<br>Review Findings:<br>Due November 15       | May Payment<br>Review Findings:<br>Due December 15      | June Payment<br>Review Findings:<br>Due January 15       | July Payment<br>Review Findings:<br>Due February 15             | August Payment<br>Review Findings:<br>Due March 15      | September<br>Payment Review<br>Findings: Due<br>April 15    |                                                                                                  |                                                        |                                                            |                                                        |                                                              |
| Post<br>Cycle          |                                                  |                             |                                                                  |                                                            |                                                         |                                                          |                                                                 |                                                         |                                                             | States must<br>finalize all<br>eligibility reviews,<br>payment reviews,<br>and appeal<br>results |                                                        | Finalized Error<br>Findings:<br>Due July 1                 |                                                        |                                                              |